# Betriebsanleitung Smartec CLD18

Messsystem für Leitfähigkeit IO-Link

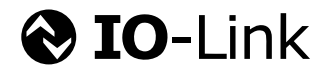

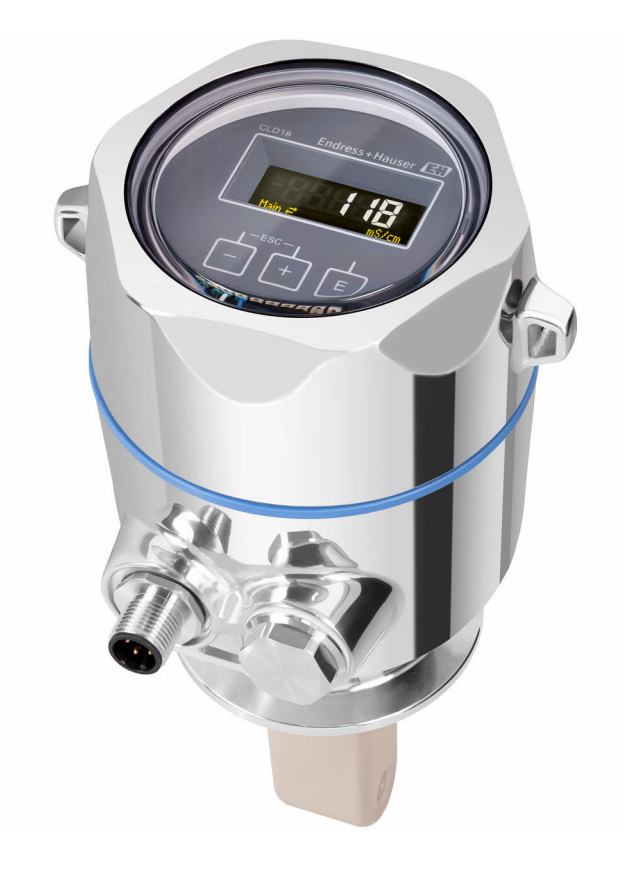

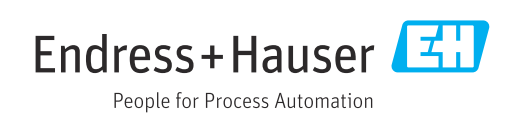

# Inhaltsverzeichnis

| 1   | Hinweise zum Dokument 4                    |
|-----|--------------------------------------------|
| 1.1 | Warnhinweise 4                             |
| 1.2 | Symbole 4                                  |
| 1.3 | Symbole am Gerät 4                         |
| 1.4 | Dokumentation 4                            |
| 2   | Grundlegende Sicherheitshinweise 5         |
| 2.1 | Anforderungen an das Personal 5            |
| 2.2 | Bestimmungsgemäße Verwendung 5             |
| 2.3 | Arbeitssicherheit 5                        |
| 2.4 | Betriebssicherheit 6                       |
| 2.5 | Produktsicherheit                          |
| 2.6 | IT-Sicherheit                              |
| 3   | Produktbeschreibung 7                      |
| 4   | Warenannahme und Produktidenti-            |
|     | fizierung 8                                |
| 4.1 | Warenannahme 8                             |
| 4.2 | Produktidentifizierung 8                   |
| 4.3 | Lieferumfang 9                             |
| 5   | Montage 10                                 |
| 5.1 | Montagebedingungen 10                      |
| 5.2 | Kompaktgerät montieren 13                  |
| 5.3 | Montagekontrolle 13                        |
| 6   | Elektrischer Anschluss 14                  |
| 6.1 | Messumformer anschließen 14                |
| 6.2 | Schutzart sicherstellen 14                 |
| 6.3 | Anschlusskontrolle 15                      |
| 7   | Bedienungsmöglichkeiten 16                 |
| 7.1 | Aufbau und Funktionsweise des Bedienme-    |
| 7.2 | nüs                                        |
|     | Anzeige 16                                 |
| 7.3 | Zugriff auf Bedien-Menü via Bedientool 17  |
| 8   | Systemintegration 18                       |
| 8.1 | Übersicht zu Gerätebeschreibungsdateien 18 |
| 8.2 | Messgerät ins System einbinden 18          |
| 9   | Inbetriebnahme 29                          |
| 9.1 | Messgerät einschalten 29                   |
| 9.2 | Messgerät konfigurieren 29                 |
| 10  | Betrieb 34                                 |

| 11                                                                             | Diagnose und Störungsbehebung                                                                                        | 35                                                         |
|--------------------------------------------------------------------------------|----------------------------------------------------------------------------------------------------|------------------------------------------------------------|
| 11.1                                                                           | Allgemeine Störungsbehebungen                                                                                        | 35                                                         |
| 11.2                                                                           | Fehlersuchanleitung                                                                                                  | 35                                                         |
| 11.3                                                                           | Anstehende Diagnosemeldungen                                                                                         | 35                                                         |
| 12                                                                             | Wartung                                                                                                    | 38                                                         |
| 12.1                                                                           | Wartungsarbeiten                                                                                                    | 38                                                         |
|                                                                                | 5                                                                                                    |                                                            |
| 13                                                                             | Reparatur                                                                                                    | 39                                                         |
| 13.1                                                                           | Allgemeine Hinweise                                                                                                  | 39                                                         |
| 13.2                                                                           | Rücksendung                                                                                                    | 39                                                         |
| 13.3                                                                           | Entsorgung                                                                                                    | 39                                                         |
|                                                                                |                                                                                                    |                                                            |
| 14                                                                             | Zubehör                                                                                                    | 40                                                         |
| 14                                                                             | Zubehör                                                                                                    | 40                                                         |
| 14<br>15                                                                       | Zubehör                                                                                                    | 40<br>41                                                   |
| <b>14</b><br><b>15</b><br>15.1                                                 | Zubehör      Technische Daten      Eingang                                                                           | <b>40</b><br><b>41</b><br>41                               |
| <b>14</b><br><b>15</b><br>15.1<br>15.2                                         | Zubehör         Technische Daten         Eingang         Ausgang                                                     | <b>40</b><br><b>41</b><br>41<br>41                         |
| <b>14</b><br><b>15</b><br>15.1<br>15.2<br>15.3                                 | Zubehör         Technische Daten         Eingang         Ausgang         Energieversorgung                           | <b>40</b><br><b>41</b><br>41<br>42                         |
| <b>14</b><br><b>15</b><br>15.1<br>15.2<br>15.3<br>15.4                         | Zubehör         Technische Daten         Eingang         Ausgang         Energieversorgung         Leistungsmerkmale | <b>40</b><br><b>41</b><br>41<br>41<br>42<br>42             |
| <b>14</b><br><b>15</b><br>15.1<br>15.2<br>15.3<br>15.4<br>15.5<br>15.6         | Zubehör                                                                                                    | <b>40</b><br><b>41</b><br>41<br>42<br>42<br>42<br>42       |
| <b>14</b><br><b>15</b><br>15.1<br>15.2<br>15.3<br>15.4<br>15.5<br>15.6<br>15.7 | Zubehör                                                                                                    | <b>40</b><br><b>41</b><br>41<br>42<br>42<br>42<br>43<br>43 |
| <b>14</b><br><b>15</b><br>15.1<br>15.2<br>15.3<br>15.4<br>15.5<br>15.6<br>15.7 | Zubehör                                                                                                    | <b>40</b><br><b>41</b><br>41<br>42<br>42<br>42<br>43<br>43 |

# 1 Hinweise zum Dokument

## 1.1 Warnhinweise

| Struktur des Hinweises                                                                                | Bedeutung                                                                                                    |
|----------------------------------------------------------------------------------------------------|----------------------------------------------------------------------------------------------------|
| <b>GEFAHR</b><br><b>Ursache (/Folgen)</b><br>Ggf. Folgen der Missachtung<br>Maßnahme zur Abwehr       | Dieser Hinweis macht Sie auf eine gefährliche Situation aufmerksam.<br>Wenn Sie die gefährliche Situation nicht vermeiden, <b>wird</b> dies zum Tod<br>oder zu schweren Verletzungen führen. |
| WARNUNG<br>Ursache (/Folgen)<br>Ggf. Folgen der Missachtung<br>► Maßnahme zur Abwehr                  | Dieser Hinweis macht Sie auf eine gefährliche Situation aufmerksam.<br>Wenn Sie die gefährliche Situation nicht vermeiden, <b>kann</b> dies zum Tod<br>oder zu schweren Verletzungen führen. |
| <b>▲ VORSICHT</b><br><b>Ursache (/Folgen)</b><br>Ggf. Folgen der Missachtung<br>► Maßnahme zur Abwehr | Dieser Hinweis macht Sie auf eine gefährliche Situation aufmerksam.<br>Wenn Sie die gefährliche Situation nicht vermeiden, kann dies zu<br>mittelschweren oder leichten Verletzungen führen. |
| HINWEIS<br>Ursache/Situation<br>Ggf. Folgen der Missachtung<br>Maßnahme/Hinweis                       | Dieser Hinweis macht Sie auf Situationen aufmerksam, die zu Sachschäden<br>führen können.                                                                                                    |

## 1.2 Symbole

- Zusatzinformationen, Tipp
- erlaubt oder empfohlen
- 🔀 verboten oder nicht empfohlen
- II Verweis auf Dokumentation zum Gerät
- Verweis auf Seite
- Verweis auf Abbildung
- └• Ergebnis eines Handlungsschritts

## 1.3 Symbole am Gerät

⚠—ဩ Verweis auf Dokumentation zum Gerät

## 1.4 Dokumentation

In Ergänzung zu dieser Anleitung finden Sie auf den Produktseiten im Internet folgende Anleitungen:

Technische Information Smartec CLD18, TI01080C

Sonderdokumentation Hygienische Anwendungen, SD02751C

# 2 Grundlegende Sicherheitshinweise

### 2.1 Anforderungen an das Personal

- Montage, Inbetriebnahme, Bedienung und Wartung der Messeinrichtung dürfen nur durch dafür ausgebildetes Fachpersonal erfolgen.
- Das Fachpersonal muss vom Anlagenbetreiber für die genannten Tätigkeiten autorisiert sein.
- Der elektrische Anschluss darf nur durch eine Elektrofachkraft erfolgen.
- Das Fachpersonal muss diese Betriebsanleitung gelesen und verstanden haben und die Anweisungen dieser Betriebsanleitung befolgen.
- Störungen an der Messstelle dürfen nur von autorisiertem und dafür ausgebildetem Personal behoben werden.

Reparaturen, die nicht in der mitgelieferten Betriebsanleitung beschrieben sind, dürfen nur direkt beim Hersteller oder durch die Serviceorganisation durchgeführt werden.

## 2.2 Bestimmungsgemäße Verwendung

Das kompakte Messsystem dient zur induktiven Leitfähigkeitsmessung in Flüssigkeiten mit mittlerer bis hoher Leitfähigkeit.

Eine andere als die beschriebene Verwendung stellt die Sicherheit von Personen und der gesamten Messeinrichtung in Frage und ist daher nicht zulässig.

Der Hersteller haftet nicht für Schäden, die aus unsachgemäßer oder nicht bestimmungsgemäßer Verwendung entstehen.

### HINWEIS

#### Nicht-spezifikationsgerechte Anwendung!

Fehlmessungen und Störungen bis zum Ausfall der Messstelle möglich

- ► Das Produkt nur entsprechend seiner Spezifikation einsetzen.
- ▶ Die technischen Daten auf dem Typenschild beachten.

## 2.3 Arbeitssicherheit

Als Anwender sind Sie für die Einhaltung folgender Sicherheitsbestimmungen verantwortlich:

- Installationsvorschriften
- Lokale Normen und Vorschriften

#### Störsicherheit

- Das Produkt ist gemäß den gültigen internationalen Normen für den Industriebereich auf elektromagnetische Verträglichkeit geprüft.
- Die angegebene Störsicherheit gilt nur für ein Produkt, das gemäß den Anweisungen in dieser Betriebsanleitung angeschlossen ist.

## 2.4 Betriebssicherheit

#### Vor der Inbetriebnahme der Gesamtmessstelle:

- 1. Alle Anschlüsse auf ihre Richtigkeit prüfen.
- 2. Sicherstellen, dass elektrische Kabel und Schlauchverbindungen nicht beschädigt sind.
- **3.** Beschädigte Produkte nicht in Betrieb nehmen und vor versehentlicher Inbetriebnahme schützen.
- 4. Beschädigte Produkte als defekt kennzeichnen.

#### Im Betrieb:

 Können Störungen nicht behoben werden: Produkte außer Betrieb setzen und vor versehentlicher Inbetriebnahme schützen.

## 2.5 Produktsicherheit

Das Produkt ist nach dem Stand der Technik betriebssicher gebaut, geprüft und hat das Werk in sicherheitstechnisch einwandfreiem Zustand verlassen. Die einschlägigen Vorschriften und internationalen Normen sind berücksichtigt.

## 2.6 IT-Sicherheit

Eine Gewährleistung unsererseits ist nur gegeben, wenn das Gerät gemäß der Betriebsanleitung installiert und eingesetzt wird. Das Gerät verfügt über Sicherheitsmechanismen, um es gegen versehentliche Veränderung der Einstellungen zu schützen.

IT-Sicherheitsmaßnahmen gemäß dem Sicherheitsstandard des Betreibers, die das Gerät und dessen Datentransfer zusätzlich schützen, sind vom Betreiber selbst zu implementieren. 3

# Produktbeschreibung

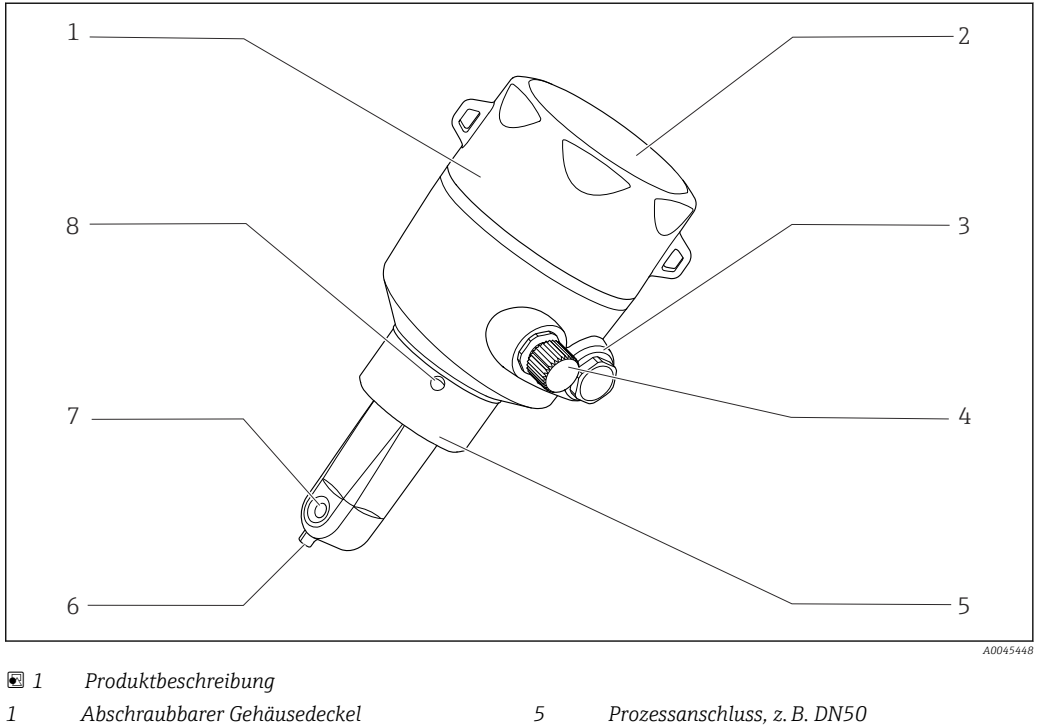

- 2 Fenster für Display
- 3 Blindverschluss4 Anschluss IO-Link (M12-Buchse)
- Prozessanschluss, z. B. DN50
- 6 Temperatursensor
- 7 Durchflussöffnung des Sensors
- 8 Leckagebohrung

# 4 Warenannahme und Produktidentifizierung

# 4.1 Warenannahme

1. Auf unbeschädigte Verpackung achten.

- Beschädigungen an der Verpackung dem Lieferanten mitteilen.
   Beschädigte Verpackung bis zur Klärung aufbewahren.
- 2. Auf unbeschädigten Inhalt achten.
  - Beschädigungen am Lieferinhalt dem Lieferanten mitteilen.
     Beschädigte Ware bis zur Klärung aufbewahren.
- 3. Lieferung auf Vollständigkeit prüfen.
  - └ Lieferpapiere und Bestellung vergleichen.
- 4. Für Lagerung und Transport: Produkt stoßsicher und gegen Feuchtigkeit geschützt verpacken.
  - Optimalen Schutz bietet die Originalverpackung.
     Zulässige Umgebungsbedingungen unbedingt einhalten.

Bei Rückfragen: An Lieferanten oder Vertriebszentrale wenden.

# 4.2 Produktidentifizierung

# 4.2.1 Typenschild

Folgende Informationen zu Ihrem Gerät können Sie dem Typenschild entnehmen:

- Herstelleridentifikation
- Bestellcode
- Erweiterter Bestellcode
- Seriennummer
- Firmwareversion
- Umgebungs- und Prozessbedingungen
- Ein- und Ausgangskenngrößen
- Messbereich
- Sicherheits- und Warnhinweise
- Schutzklasse
- Angaben auf dem Typenschild mit Bestellung vergleichen.

### 4.2.2 Produkt identifizieren

#### Produktseite

www.endress.com/CLD18

#### Bestellcode interpretieren

Sie finden Bestellcode und Seriennummer Ihres Produkts:

- Auf dem Typenschild
- In den Lieferpapieren

#### Einzelheiten zur Ausführung des Produkts erfahren

1. www.endress.com aufrufen.

- 2. Seitensuche (Lupensymbol) aufrufen.
- 3. Gültige Seriennummer eingeben.

4. Suchen.

- └ Die Produktübersicht wird in einem Popup-Fenster angezeigt.
- 5. Produktbild im Popup-Fenster anklicken.
  - └→ Ein neues Fenster (Device Viewer) öffnet sich. Darin finden Sie alle zu Ihrem Gerät gehörenden Informationen einschließlich der Produktdokumentation.

#### Herstelleradresse

Endress+Hauser Conducta GmbH+Co. KG Dieselstraße 24 D-70839 Gerlingen

## 4.3 Lieferumfang

Der Lieferumfang besteht aus:

- Messsystem Smartec CLD18 in der bestellten Ausführung
- Betriebsanleitung BA02097C

# 5 Montage

## 5.1 Montagebedingungen

### 5.1.1 Montagehinweise

### Hygienische Anforderungen

- ► Eine leicht reinigbare Installation gemäß den EHEDG-Anforderungen setzt Totraumfreiheit voraus.
- ► Ist ein Totraum unvermeidbar, muss dieser so kurz wie möglich sein. Keinesfalls darf die Länge des Totraums L den Rohrinnendurchmesser D abzüglich des Hülldurchmessers des Geräts d übersteigen. Es gilt die Bedingung L ≤ D - d.
- ► Weiterhin ist der Totraum selbstentleerend auszuführen, sodass weder Produkt noch Prozessmedien zurückgehalten werden.
- ► Bei Tankeinbau muss die Reinigungsarmatur so angebracht werden, dass der Totraum direkt ausgespült wird.
- ► Weiterführende Informationen finden sich in den Empfehlungen in EHEDG Dokument 10 und dem Positionspapier: Leicht reinigbare Rohrkupplungen und Prozessanschlüsse.

Für die 3-A konforme Installation muss folgendes beachtet werden:

- Nachdem das Gerät montiert wurde, muss die hygienische Integrität sichergestellt werden.
- ▶ Die Leckagebohrung muss sich am tiefsten Punkt des Geräts befinden.
- Es müssen 3-A konforme Prozessanschlüsse eingesetzt werden.

#### Einbaulagen

Der Sensor muss vollständig in die Flüssigkeit eintauchen. Im Sensorbereich dürfen keine Luftblasen auftreten.

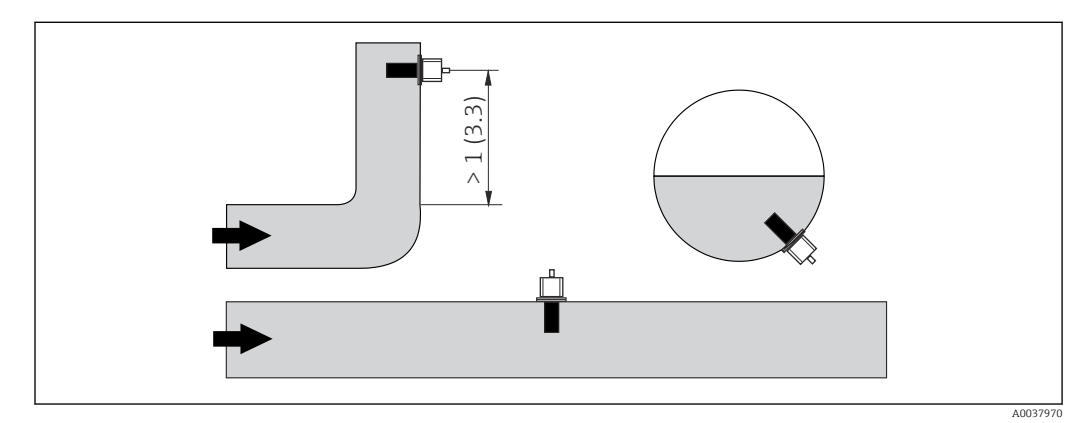

🖻 2 Einbaulagen von Leitfähigkeitssensoren. Maßeinheit: m (ft)

Bei Änderung der Strömungsrichtung (nach Rohrbiegungen) kann es im Medium zu Verwirbelungen kommen.

1. Den Sensor in mindestens 1 m (3,3 ft) Abstand nach einer Rohrbiegung installieren.

2. Sensor beim Einbau so ausrichten, dass die Durchflussöffnung des Sensors in Strömungsrichtung des Mediums durchflossen wird. Der Sensorkopf muss vollständig in die Flüssigkeit eintauchen.

#### Einbaufaktor

Bei engen Einbauverhältnissen beeinflussen die Wandungen den Ionenstrom in der Flüssigkeit. Der sogenannte Einbaufaktor kompensiert diesen Effekt. Der Einbaufaktor kann im Messumformer für die Messung eingegeben werden oder die Zellkonstante wird durch Multiplikation mit dem Einbaufaktor korrigiert.

Die Größe des Einbaufaktors hängt vom Durchmesser und der Leitfähigkeit des Rohrstutzens sowie dem Wandabstand a des Sensors ab. Bei ausreichendem Wandabstand (a > 20 mm, ab DN 60) kann der Einbaufaktor f unberücksichtigt bleiben (f = 1,00).

Bei kleineren Wandabständen wird der Einbaufaktor für elektrisch isolierende Rohre größer (f > 1), im Fall elektrisch leitender Rohre kleiner (f < 1).

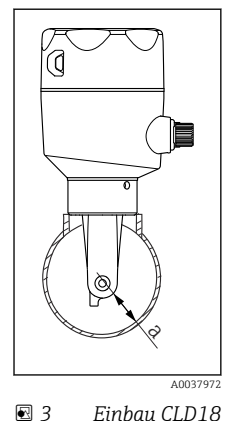

Er kann mittels Kalibrierlösungen ausgemessen oder näherungsweise aus dem folgenden Diagramm bestimmt werden.

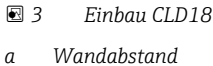

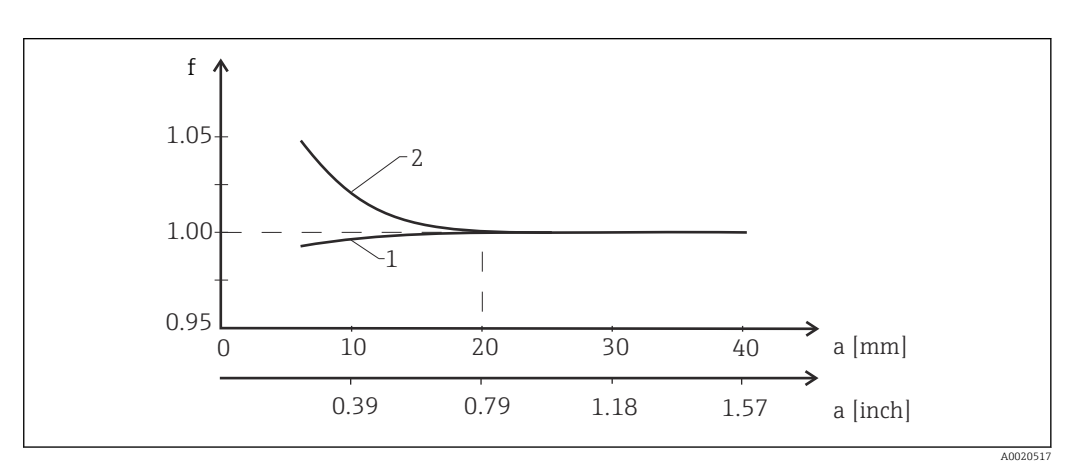

- 🖻 4 Abhängigkeit des Einbaufaktors f vom Wandabstand a
- 1 Elektrisch leitende Rohrwand
- 2 Elektrisch isolierende Rohrwand
- Das Messsystem so installieren, dass das Gehäuse nicht der direkten Sonneneinstrahlung ausgesetzt ist.

#### Abmessungen

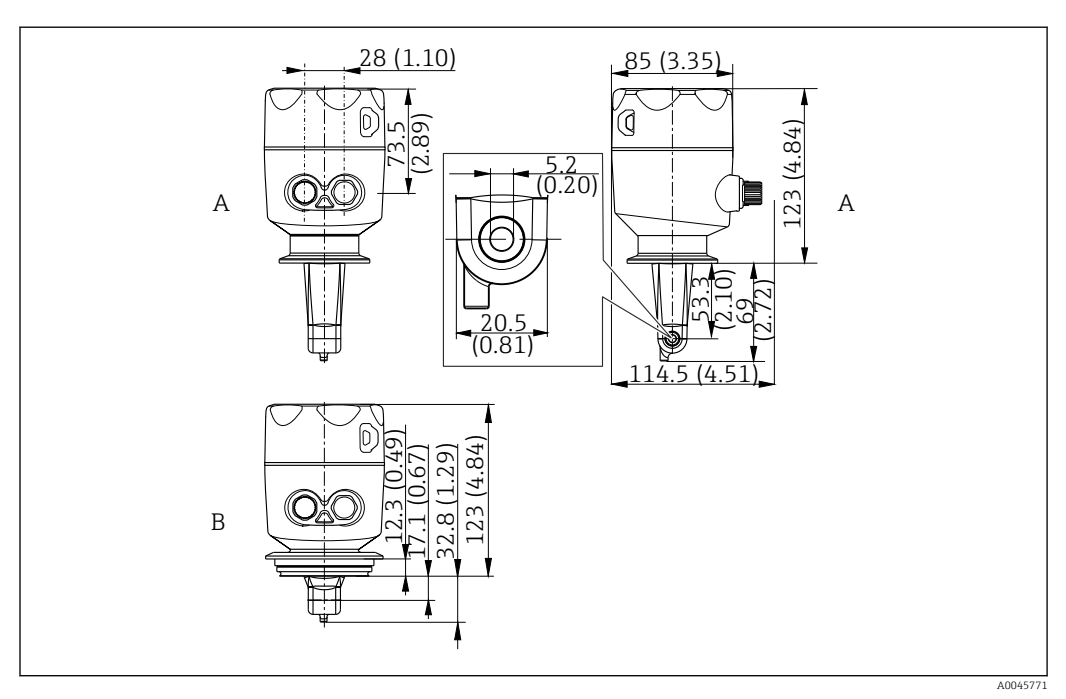

- 🖻 5 🛛 Abmessungen und Ausführungen (Beispiele). Maßeinheit: mm (in)
- A Edelstahlgehäuse mit ISO 2852 Clamp 2"
- B Edelstahlgehäuse mit Varivent DN 40 ... 125

### 5.1.2 Montagebeispiele

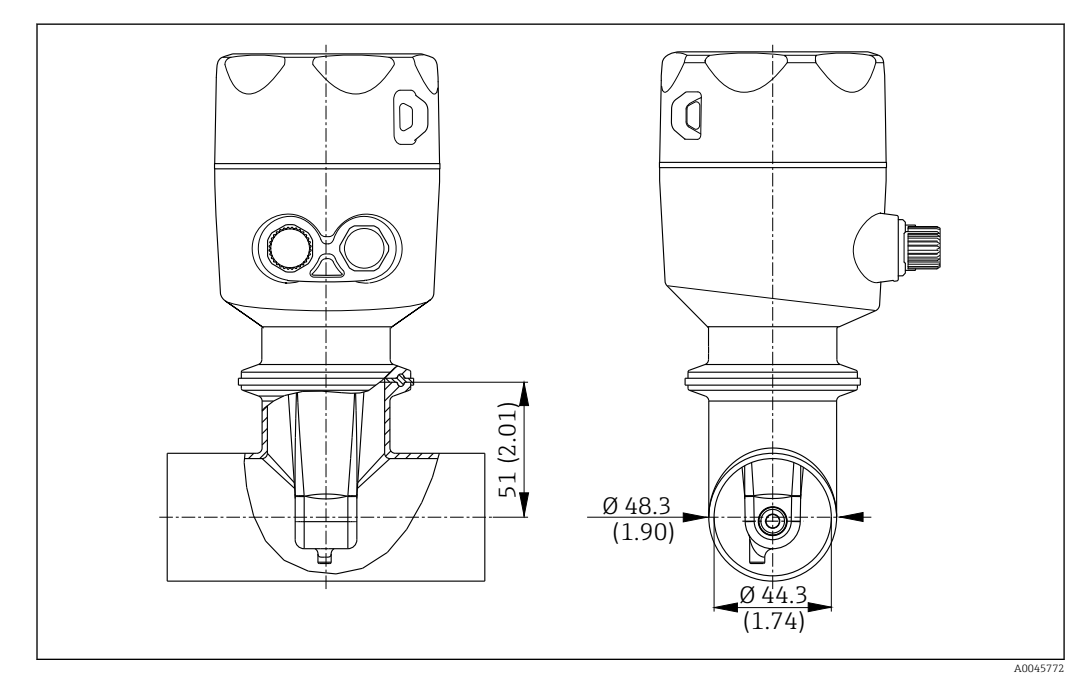

#### 🖻 6 Einbau in Rohrleitung DN 40 mit Prozessanschluss Tri-Clamp 2". Maßeinheit: mm (in)

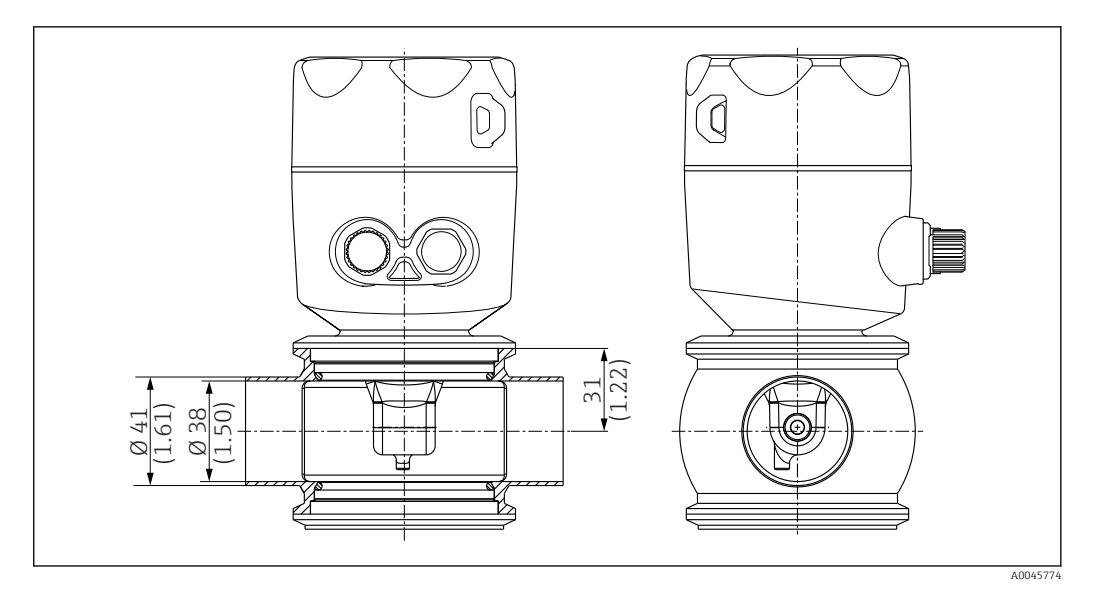

🗉 7 Einbau in Rohrleitung DN 40 mit Prozessanschluss Varivent. Maßeinheit: mm (in)

### 5.2 Kompaktgerät montieren

- 1. Die Einbautiefe des Sensors in das Medium so wählen, dass der Spulenkörper vollständig benetzt ist.
- 2. Wandabstand beachten. ( $\rightarrow \blacksquare 4$ , 🗎 11)
- **3.** Das Kompaktgerät über den Prozessanschluss direkt an einen Rohr- oder Behälterstutzen montieren.
- 4. Bei 1<sup>1</sup>/<sub>2</sub>" Gewindeanschluss Teflonband zur Abdichtung und einen Hakenschlüssel mit Zapfen DIN 1810 Form B Größe 45 ... 50 mm (1,77 ... 1,97 in) zum Festdrehen benutzen.
- **5.** Das Kompaktgerät beim Einbau so ausrichten, dass die Durchflussöffnung des Sensors in Strömungsrichtung vom Medium durchflossen wird. Zur Ausrichtung den Orientierungspfeil am Typenschild nutzen.
- 6. Den Flansch festziehen.

### 5.3 Montagekontrolle

- 1. Nach dem Einbau das Kompaktgerät auf Beschädigungen überprüfen.
- 2. Überprüfen, dass das Kompaktgerät gegen direkte Sonneneinstrahlung geschützt ist.

# 6 Elektrischer Anschluss

### **WARNUNG**

### Gerät unter Spannung!

- Unsachgemäßer Anschluss kann zu Verletzungen oder Tod führen!
- ► Der elektrische Anschluss darf nur von einer Elektrofachkraft durchgeführt werden.
- ► Die Elektrofachkraft muss diese Betriebsanleitung gelesen und verstanden haben und muss die Anweisungen dieser Anleitung befolgen.
- Vor Beginn der Anschlussarbeiten sicherstellen, dass an keinem Kabel Spannung anliegt.

## 6.1 Messumformer anschließen

### **WARNUNG**

#### Lebensgefahr durch elektrischen Stromschlag!

Bei Geräten mit 24 V Versorgungsspannung muss die Versorgung an der Spannungsquelle durch eine doppelte oder verstärkte Isolation von den gefährlichen stromführenden Leitungen getrennt sein.

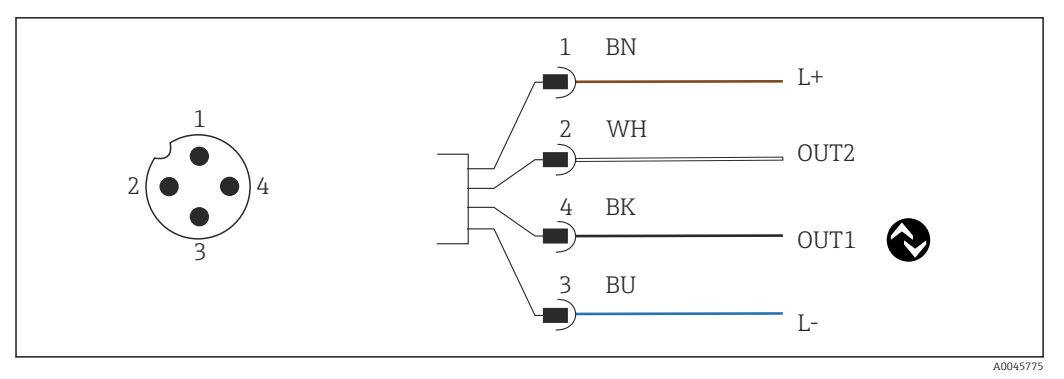

8 Anschluss über M12-Stecker (A-codiert)

- 1 L+
- 2 OUT2, Stromausgang 0/4 ... 20 mA
- 3 L-4 OI

H

OUT1, IO-Link-Kommunikation / SIO-Modus-Eingang für Messbereichsumschaltung

Für eine störungsfreie Nutzung des Stromausgangs (OUT2) empfehlen wir, die IO-Link-Kommunikation auszuschalten.

## 6.2 Schutzart sicherstellen

Am ausgelieferten Gerät dürfen nur die in dieser Anleitung beschriebenen mechanischen und elektrischen Anschlüsse vorgenommen werden, die für die benötigte, bestimmungsgemäße Anwendung erforderlich sind.

• Das M12-Kabel bis zum Anschlag festschrauben.

Einzelne, für dieses Produkt zugesagte, Schutzarten (Dichtigkeit (IP), elektrische Sicherheit, EMV-Störfestigkeit) können nicht mehr garantiert werden, wenn z. B.:

- Abdeckungen weggelassen werden
- Das M12-Kabel nicht vollständig festgeschraubt wird

# 6.3 Anschlusskontrolle

Nachdem Sie die elektrischen Anschlüsse vorgenommen haben, folgende Prüfungen durchführen:

| Gerätezustand und -spezifikationen                  | Hinweise       |
|-----------------------------------------------------|----------------|
| Sind Messumformer und Kabel äußerlich unbeschädigt? | Sichtkontrolle |

| Elektrischer Anschluss                                     | Hinweise       |
|------------------------------------------------------------|----------------|
| Sind die montierten Kabel zugentlastet und nicht verdreht? | Sichtkontrolle |

# 7 Bedienungsmöglichkeiten

### 7.1 Aufbau und Funktionsweise des Bedienmenüs

📔 Das Kapitel gilt nur für die Vor-Ort-Bedienung

Die Bedienfunktionen des Kompaktmessgeräts sind in folgende Menüs gegliedert:

| Display     | Geräteanzeige einstellen: Kontrast, Helligkeit, Umschaltzeit zur Anzeige der Messwerte |
|-------------|----------------------------------------------------------------------------------------|
| Setup       | Geräteeinstellungen                                                                    |
| Calibration | Sensorkalibrierung durchführen <sup>1)</sup>                                           |
| Diagnostics | Geräteinformationen, Diagnoselogbuch, Sensorinformationen, Simulation                  |

1) Beim Smartec CLD18 ist bereits werksseitig die Einstellung des Airsets und die Einstellung der korrekten Zellkonstante erfolgt. Eine Sensorkalibrierung ist bei der Inbetriebnahme nicht erforderlich.

## 7.2 Zugriff auf Bedien-Menü via Vor-Ort-Anzeige

🛐 Die Vor-Ort-Bedienung kann über IO-Link ge- und entsperrt werden.

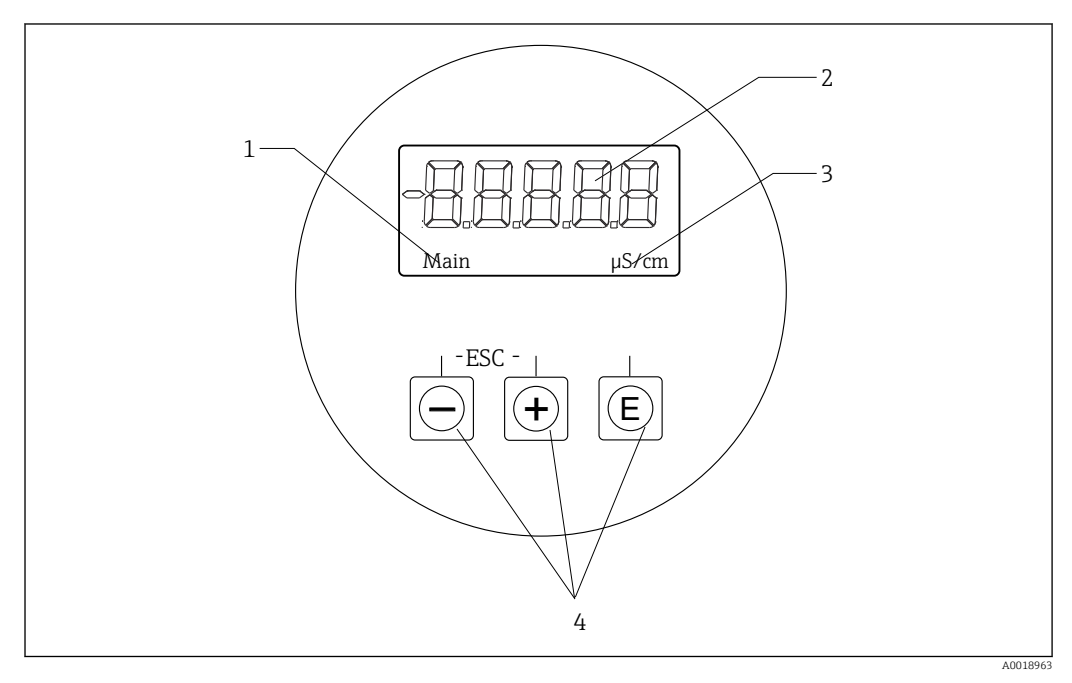

E 9 Lokales Display und Tasten

- 1 Parameter
- 2 Messwert
- 3 Einheit
- 4 Bedientasten

Im Fehlerfall schaltet das Gerät automatisch zwischen Anzeige des Fehlers und des Messwerts um.

Bediensprache ist englisch.

| E   | <ul> <li>Öffnen des Konfigurationsmenüs</li> <li>Bestätigen der Eingabe</li> <li>Auswahl eines Parameters oder Untermenüs</li> </ul>                          |
|-----|----------------------------------------------------------------------------------------------------|
| + - | Innerhalb des Konfigurationsmenüs:<br>• Schrittweise Durchwahl der angegebenen Parameter Menüpositionen/Zeichen<br>• Veränderungen des angewählten Parameters |
|     | Außerhalb des Konfigurationsmenüs:<br>Anzeigen aktivierter und berechneter Kanäle sowie Min- und Max-Werte zu allen<br>aktiven Kanälen.                       |

#### Menü verlassen oder abbrechen

- 1. Menüpunkte/Untermenüs immer am Ende des Menüs über **Back** verlassen.
- 2. Durch gleichzeitiges Drücken der Plus- und Minus-Tasten (< 3 s), das Setup ohne Speichern der Änderungen verlassen.

Symbole im Editiermodus:

| <b>-</b> | Eingabe übernehmen<br>Mit Auswahl dieses Symbols wird die Eingabe an beliebiger Position übernommen<br>und der Editiermodus verlassen.                       |
|----------|----------------------------------------------------------------------------------------------------|
| $\times$ | Eingabe verwerfen<br>Mit Auswahl dieses Symbols wird die Eingabe verworfen und der Editiermodus ver-<br>lassen. Der zuvor eingestellte Text bleibt erhalten. |
| •        | Eine Position nach links springen<br>Mit Auswahl dieses Symbols springt der Cursor eine Position nach links.                                                 |
|          | Rückwärts löschen<br>Mit Auswahl dieses Symbols wird das Zeichen links von der Cursorposition gelöscht.                                                      |
| С        | Alles löschen<br>Mit Auswahl dieses Symbols wird die gesamte Eingabe gelöscht.                                                                               |

## 7.3 Zugriff auf Bedien-Menü via Bedientool

Die IO-Link-Schnittstelle ermöglicht den direkten Zugriff auf Prozess- und Diagnosedaten und bietet die Möglichkeit, das Messgerät im laufenden Betrieb zu parametrieren.  $\rightarrow \cong 20$ 

Weitere Informationen zu IO-Link: www.io-link.com

# 8 Systemintegration

# 8.1 Übersicht zu Gerätebeschreibungsdateien

Um Feldgeräte in ein digitales Kommunikationssystem einzubinden, benötigt das IO-Link System eine Beschreibung der Geräteparameter wie Ausgangsdaten, Eingangsdaten, Datenformat, Datenmenge und unterstützte Übertragungsrate. Diese Daten sind in der Gerätebeschreibung IODD (IO Device Description) enthalten, die während der Inbetriebnahme des Kommunikationssystems dem IO-Link Master über generische Module zur Verfügung gestellt werden.

#### Download via endress.com

- 1. endress.com/download
- 2. Im Suchbereich Geräte Treiber auswählen.
- 3. Als **Typ** "IO Device Description (IODD)" auswählen.
- 4. Produktwurzel auswählen oder als Text eingeben.
   └→ Trefferliste wird angezeigt.
- 5. Passende Version herunterladen.

#### Download via ioddfinder

- 1. ioddfinder.io-link.com
- 2. Bei Hersteller "Endress+Hauser" auswählen.
- 3. **Produktname** eingeben.
  - └ Trefferliste wird angezeigt.
- 4. Passende Version herunterladen.

## 8.2 Messgerät ins System einbinden

| Device ID | 0x020101 (131329) |
|-----------|-------------------|
| Vendor Id | 0x0011 (17)       |

### 8.2.1 Prozessdaten

| Bezeichnung                                                      | Beschreibung                                                                                    | bit<br>offset | Daten-<br>typ | Zugriff | Wertebereich                                                                                                    | Einheit |
|------------------------------------------------------------------|-------------------------------------------------------------------------------------------------|---------------|---------------|---------|----------------------------------------------------------------------------------------------------|---------|
| Process Data Input.Conductivity                                  | Aktuelle Leitfähigkeit                                                                          | 48            | float32       | r       | 0,0 200,0                                                                                                    | S/m     |
| Process Data Input .Temperature                                  | Aktuelle Temperatur                                                                             | 16            | float32       | r       | -50,0 250,0                                                                                                    | °C      |
| Process Data Input.Condensed<br>status                           | Zusammengefasster Status konform nach PI-<br>Spezifikation: PA-Profil 4.0 Condensed Sta-<br>tus | 8             | uint8         | r       | 36 = Failure<br>60 = Functional check<br>120 = Out of specification<br>128 = Good<br>129 = Simulation<br>164 = Maintenance<br>required |         |
| Process Data Input.Active para-<br>meter set                     | Aktiver Parametersatz der Messbereichsum-<br>schaltung                                          | 4             | boolean       | r       | 0 = Set 1<br>1 = Set 2                                                                                                    |         |
| Process Data Input.Switching Sig-<br>nal Channel 2.2 Temperature | Schaltsignal Status SSC 2.2                                                                     | 3             | boolean       | r       | 0 = False<br>1 = True                                                                                                    |         |
| Process Data Input.Switching Sig-<br>nal Channel 2.1 Temperature | Schaltsignal Status SSC 2.1                                                                     | 2             | boolean       | r       | 0 = False<br>1 = True                                                                                                    |         |

| Bezeichnung                                                       | Beschreibung                | bit<br>offset | Daten-<br>typ | Zugriff | Wertebereich          | Einheit |
|-------------------------------------------------------------------|-----------------------------|---------------|---------------|---------|-----------------------|---------|
| Process Data Input.Switching Sig-<br>nal Channel 1.2 Conductivity | Schaltsignal Status SSC 1.2 | 1             | boolean       | r       | 0 = False<br>1 = True |         |
| Process Data Input.Switching Sig-<br>nal Channel 1.1 Conductivity | Schaltsignal Status SSC 1.1 | 0             | boolean       | r       | 0 = False<br>1 = True |         |

### 8.2.2 Identifikation

| Bezeichnung                  | Beschreibung                               | Index<br>(hex) | Sub<br>(dez) | Größe<br>(Byte) | Daten-<br>typ | Zugriff | Wertebereich | Werkseinstel-<br>lung | Einheit |
|------------------------------|--------------------------------------------|----------------|--------------|-----------------|---------------|---------|--------------|-----------------------|---------|
| Serial number                | Seriennummer                               | 0x0015         | 0            | 11              | string        | r       |              |                       |         |
| Firmware version             | Firmwareversion                            | 0x0017         | 0            | 8               | string        | r       |              |                       |         |
| Extended ordercode           | Erweiterter Bestellcode                    | 0x0103         | 0            | 18              | string        | r       |              |                       |         |
| Order Ident                  | Bestellcode                                | 0x0106         | 0            | 20              | string        | r       |              |                       |         |
| Product name                 | Produktname                                | 0x0012         | 0            | 64              | string        | r       |              | Smartec               |         |
| Product text                 | Produktbeschreibung                        | 0x0014         | 0            | 16              | string        | r       |              | Conductivity          |         |
| Vendor name                  | Herstellername                             | 0x0010         | 0            | 16              | string        | r       |              | Endress+Hauser        |         |
| Hardware revision            | Hardwarerevision                           | 0x0016         | 0            | 64              | string        | r       |              |                       |         |
| ENP version                  | Version des Elektronischen<br>Typenschilds | 0x0101         | 0            | 8               | string        | r       |              | 02.03.00              |         |
| Application specific tag     | Anwendungsspezifische<br>Gerätekennung     | 0x0018         | 0            | 16              | string        | r/w     |              |                       |         |
| Function tag                 | Funktionskennung                           | 0x0019         | 0            | 32              | string        | r/w     |              | ***                   |         |
| Location tag                 | Ortskennung                                | 0x001a         | 0            | 32              | string        | r/w     |              | ***                   |         |
| Device type                  | Gerätetyp                                  | 0x0100         | 0            | 2               | uint16        | r       |              | 0x95FF                |         |
| Sensor hardware ver-<br>sion | Hardwareversion des Sen-<br>sors           | 0x0068         | 0            | 8               | string        | r       |              |                       |         |

### 8.2.3 Beobachten

| Bezeichnung                                     | Beschreibung                                         | Index<br>(hex) | Sub<br>(dez) | Größe<br>(Byte) | Daten-<br>typ | Zugriff | Wertebereich                                                                                                    | Werkseinstel-<br>lung | Einheit |
|-------------------------------------------------|------------------------------------------------------|----------------|--------------|-----------------|---------------|---------|----------------------------------------------------------------------------------------------------|-----------------------|---------|
| Process Data<br>Input.Conductivity              | Aktuelle Leitfähigkeit                               | 0x0028         | 1            | 4               | float32       | r       | 0,0 200,0                                                                                                    |                       | S/m     |
| Process Data<br>Input .Temperature              | Aktuelle Temperatur                                  | 0x0028         | 2            | 4               | float32       | r       | -50,0 250,0                                                                                                    |                       | °C      |
| Process Data<br>Input.Condensed sta-<br>tus     | Zusammengefasster Status<br>nach PI-Spezifikation    | 0x0028         | 3            | 1               | uint8         | r       | 36 = Failure<br>60 = Functional<br>check<br>120 = Out of<br>specification<br>128 = Good<br>129 = Simula-<br>tion<br>164 = Mainte-<br>nance required |                       |         |
| Process Data<br>Input.Active parame-<br>ter set | Aktiver Parametersatz der<br>Messbereichsumschaltung | 0x0028         | 4            | 1               | boolean       | r       | 0 = Satz 1<br>1 = Satz 2                                                                                                    |                       |         |

| Bezeichnung                                                               | Beschreibung                | Index<br>(hex) | Sub<br>(dez) | Größe<br>(Byte) | Daten-<br>typ | Zugriff | Wertebereich          | Werkseinstel-<br>lung | Einheit |
|---------------------------------------------------------------------------|-----------------------------|----------------|--------------|-----------------|---------------|---------|-----------------------|-----------------------|---------|
| Process Data<br>Input.Switching Sig-<br>nal Channel 2.2<br>Temperature    | Schaltsignal Status SSC 2.2 | 0x0028         | 5            | 1               | boolean       | r       | 0 = False<br>1 = True |                       |         |
| Process Data<br>Input.Switching Sig-<br>nal Channel 2.1<br>Temperature    | Schaltsignal Status SSC 2.1 | 0x0028         | 6            | 1               | boolean       | r       | 0 = False<br>1 = True |                       |         |
| Process Data<br>Input.Switching Sig-<br>nal Channel 1.2 Con-<br>ductivity | Schaltsignal Status SSC 1.2 | 0x0028         | 7            | 1               | boolean       | r       | 0 = False<br>1 = True |                       |         |
| Process Data<br>Input.Switching Sig-<br>nal Channel 1.1 Con-<br>ductivity | Schaltsignal Status SSC 1.1 | 0x0028         | 8            | 1               | boolean       | r       | 0 = False<br>1 = True |                       |         |

### 8.2.4 Parameter

### Application

| Bezeichnung                   | Beschreibung                                                                                          | Index<br>(hex) | Sub<br>(dez) | Größe<br>(Byte) | Daten-<br>typ | Zugriff | Wertebereich                          | Werkseinstel-<br>lung | Einheit |
|-------------------------------|----------------------------------------------------------------------------------------------------|----------------|--------------|-----------------|---------------|---------|---------------------------------------|-----------------------|---------|
| Active parameter set          | Aktiven Parametersatz wäh-<br>len (Messbereichsumschal-<br>tung).                                     | 0x0070         | 0            | 1               | uint8         | r/w     | 0 = Set 1<br>1 = Set 2                | 0                     |         |
| Sensor input                  |                                                                                                    |                |              |                 |               |         |                                       |                       |         |
| Temperature unit              | Temperatureinheit einstel-<br>len. Beachten: Die Istwert-<br>einheit ist immer die SI-<br>Einheit °C. | 0x0049         | 0            | 2               | uint16        | r/w     | 0 = °C<br>1 = °F                      | 0                     |         |
| Cell constant                 | Zellkonstante des Sensors                                                                             | 0x0046         | 0            | 4               | float32       | r/w     | 0,0025 99,99                          | 11,0                  | 1/cm    |
| Installation factor           | Einbaufaktor, entsprechend<br>der Einbausituation                                                     | 0x0047         | 0            | 4               | float32       | r/w     | 0,1 5,0                               | 1,0                   |         |
| Damping main<br>value         | Dämpfung des Hauptmess-<br>werts, Parametersatz 1                                                     | 0x0050         | 0            | 2               | uint16        | r/w     | 0 60                                  | 0                     | S       |
| Temperature com-<br>pensation | Temperaturkompensation<br>ein-/ausschalten                                                            | 0x004a         | 0            | 2               | uint16        | r/w     | 0 = Off<br>1 = On                     | 1                     |         |
| Alpha coefficient             | Alphakoeffizient des Sen-<br>sors, Parametersatz 1                                                    | 0x004b         | 0            | 4               | float32       | r/w     | 1,0 20,0                              | 2,1                   | %/K     |
| Reference tempe-<br>rature    | Referenztemperatur zum<br>Alphakoeffizienten. Einheit<br>abhängig von Temperatur-<br>einheit.         | 0x004c         | 0            | 4               | float32       | r/w     | 10,0 50,0                             | 25,0                  | °C      |
| Hold release time             | Verzögerungszeit zur Frei-<br>gabe eines Holds                                                        | 0x0051         | 0            | 2               | uint16        | r/w     | 0 600                                 | 0                     | S       |
| Current output                |                                                                                                    |                |              |                 |               |         |                                       |                       |         |
| Current range                 | Stromausgangsbereich                                                                                  | 0x004d         | 0            | 2               | uint16        | r/w     | 0 = Off<br>1 = 4-20 mA<br>2 = 0-20 mA | 1                     |         |
| Output 0/4 mA                 | Untere Bereichsgrenze,<br>Parametersatz 1                                                             | 0x004e         | 0            | 4               | float32       | r/w     | 0,0<br>2000000,0                      | 0,0                   | µS/cm   |
| Output 20 mA                  | Obere Bereichsgrenze, Para-<br>metersatz 1                                                            | 0x004f         | 0            | 4               | float32       | r/w     | 0,0<br>2000000,0                      | 2000000,0             | µS/cm   |

| Bezeichnung                                       | Beschreibung                                                            | Index<br>(hex) | Sub<br>(dez) | Größe<br>(Byte) | Daten-<br>typ | Zugriff | Wertebereich                                                       | Werkseinstel-<br>lung | Einheit |
|---------------------------------------------------|-------------------------------------------------------------------------|----------------|--------------|-----------------|---------------|---------|--------------------------------------------------------------------|-----------------------|---------|
| MRS parameter set 2                               |                                                                         |                |              |                 |               |         |                                                                    |                       |         |
| Output 0/4 mA                                     | Untere Bereichsgrenze,<br>Parametersatz 2                               | 0x005a         | 0            | 4               | float32       | r/w     | 0,0<br>2000000,0                                                   | 0,0                   | µS/cm   |
| Output 20 mA                                      | Obere Bereichsgrenze, Para-<br>metersatz 2                              | 0x005b         | 0            | 4               | float32       | r/w     | 0,0<br>2000000,0                                                   | 2000000,0             | µS/cm   |
| Damping main                                      | Dämpfung des Hauptmess-<br>werts, Parametersatz 2                       | 0x005c         | 0            | 2               | uint16        | r/w     | 0 60                                                               | 0                     | S       |
| Alpha coefficient                                 | Alphakoeffizient des Sen-<br>sors, Parametersatz 2                      | 0x005d         | 0            | 4               | float32       | r/w     | 1,0 20,0                                                           | 2,1                   | %/K     |
| Teach - Single Value                              |                                                                         |                |              |                 |               |         |                                                                    |                       |         |
| Teach Select                                      | Auswahl des einzulernen-<br>den Schaltsignals                           | 0x003a         | 0            | 1               | uint8         | r/w     | 1 = SSC1.1<br>2 = SSC1.2<br>11 = SSC2.1<br>12 = SSC2.2             | 1                     |         |
| Teach SP1                                         | Systembefehl (Wert 65)<br>"Schaltpunkt 1 einlernen "                    | 0x0002         | 0            | 1               | uint8         | w       |                                                                    |                       |         |
| Teach SP2                                         | Systembefehl (Wert 66)<br>"Schaltpunkt 2 einlernen "                    | 0x0002         | 0            | 1               | uint8         | w       |                                                                    |                       |         |
| Teach Result.State                                | Ergebnis des ausgelösten<br>Systembefehls                               | 0x003b         | 1            | 1               | uint8         | r       |                                                                    | 0                     |         |
| Switching Signal<br>Channel 1.1 Conduc-<br>tivity |                                                                         |                |              |                 |               |         |                                                                    |                       |         |
| SSC1.1 Param.SP1                                  | Schaltpunkt 1 des Schaltsig-<br>nals SSC1.1 der Leitfähigkeit           | 0x003c         | 1            | 4               | float32       | r/w     | 0,0<br>2000000,0                                                   | 1000000,0             | µS/cm   |
| SSC1.1 Param.SP2                                  | Schaltpunkt 2 des Schaltsig-<br>nals SSC1.1 der Leitfähigkeit           | 0x003c         | 2            | 4               | float32       | r/w     | 0,0<br>2000000,0                                                   | 200,0                 | µS/cm   |
| SSC1.1 Con-<br>fig.Logic                          | Logik zur Invertierung des<br>Schaltsignals SSC1.1 der<br>Leitfähigkeit | 0x003d         | 1            | 1               | uint8         | r/w     | 0 = High active<br>1 = Low active                                  | 0                     |         |
| SSC1.1 Con-<br>fig.Mode                           | Modus des Schaltsignals<br>SSC1.1 der Leitfähigkeit                     | 0x003d         | 2            | 1               | uint8         | r/w     | 0 = Deactivated<br>1 = Single point<br>2 = Window<br>3 = Two-point | 0                     |         |
| SSC1.1 Config.Hyst                                | Hysterese des Schaltsignals<br>SSC1.1 der Leitfähigkeit                 | 0x003d         | 3            | 4               | float32       | r/w     | 0,0<br>2000000,0                                                   | 10,0                  |         |
| Switching Signal<br>Channel 1.2 Conduc-<br>tivity |                                                                         |                |              |                 |               |         |                                                                    |                       |         |
| SSC1.2 Param.SP1                                  | Schaltpunkt 1 des Schaltsig-<br>nals SSC1.2 der Leitfähigkeit           | 0x003e         | 1            | 4               | float32       | r/w     | 0,0<br>2000000,0                                                   | 1000000,0             | µS/cm   |
| SSC1.2 Param.SP2                                  | Schaltpunkt 2 des Schaltsig-<br>nals SSC1.2 der Leitfähigkeit           | 0x003e         | 2            | 4               | float32       | r/w     | 0,0<br>2000000,0                                                   | 200,0                 | µS/cm   |
| SSC1.2 Con-<br>fig.Logic                          | Logik zur Invertierung des<br>Schaltsignals SSC1.2 der<br>Leitfähigkeit | 0x003f         | 1            | 1               | uint8         | r/w     | 0 = High active<br>1 = Low active                                  | 0                     |         |
| SSC1.2 Con-<br>fig.Mode                           | Modus des Schaltsignals<br>SSC1.2 der Leitfähigkeit                     | 0x003f         | 2            | 1               | uint8         | r/w     | 0 = Deactivated<br>1 = Single point<br>2 = Window<br>3 = Two-point | 0                     |         |
| SSC1.2 Config.Hyst                                | Hysterese des Schaltsignals<br>SSC1.2 der Leitfähigkeit                 | 0x003f         | 3            | 4               | float32       | r/w     | 0,0<br>2000000,0                                                   | 10,0                  |         |

| Bezeichnung                                      | Beschreibung                                                                                                    | Index<br>(hex) | Sub<br>(dez) | Größe<br>(Byte) | Daten-<br>typ | Zugriff | Wertebereich                                                       | Werkseinstel-<br>lung | Einheit |
|--------------------------------------------------|----------------------------------------------------------------------------------------------------|----------------|--------------|-----------------|---------------|---------|--------------------------------------------------------------------|-----------------------|---------|
| Switching Signal<br>Channel 2.1 Tempe-<br>rature |                                                                                                    |                |              |                 |               |         |                                                                    |                       |         |
| SSC2.1 Param.SP1                                 | Schaltpunkt 1 des Schaltsig-<br>nals SSC2.1 der Temperatur                                                                                                    | 0x400c         | 1            | 4               | float32       | r/w     | -50,0 250,0                                                        | 130,0                 | °C      |
| SSC2.1 Param.SP2                                 | Schaltpunkt 2 des Schaltsig-<br>nals SSC2.1 der Temperatur                                                                                                    | 0x400c         | 2            | 4               | float32       | r/w     | -50,0 250,0                                                        | -10,0                 | °C      |
| SSC2.1 Con-<br>fig.Logic                         | Logik zur Invertierung des<br>Schaltsignals SSC2.1 der<br>Temperatur                                                                                           | 0x400d         | 1            | 1               | uint8         | r/w     | 0 = High active<br>1 = Low active                                  | 0                     |         |
| SSC2.1 Con-<br>fig.Mode                          | Modus des Schaltsignals<br>SSC2.1 der Temperatur                                                                                                    | 0x400d         | 2            | 1               | uint8         | r/w     | 0 = Deactivated<br>1 = Single point<br>2 = Window<br>3 = Two-point | 0                     |         |
| SSC2.1 Config.Hyst                               | Hysterese des Schaltsignals<br>SSC2.1 der Temperatur                                                                                                    | 0x400d         | 3            | 4               | float32       | r/w     | 0,0 300,0                                                          | 0,5                   |         |
| Switching Signal<br>Channel 2.2 Tempe-<br>rature |                                                                                                    |                |              |                 |               |         |                                                                    |                       |         |
| SSC2.2 Param.SP1                                 | Schaltpunkt 1 des Schaltsig-<br>nals SSC2.2 der Temperatur                                                                                                    | 0x400e         | 1            | 4               | float32       | r/w     | -50,0 250,0                                                        | 130,0                 | °C      |
| SSC2.2 Param.SP2                                 | Schaltpunkt 2 des Schaltsig-<br>nals SSC2.2 der Temperatur                                                                                                    | 0x400e         | 2            | 4               | float32       | r/w     | -50,0 250,0                                                        | -10,0                 | °C      |
| SSC2.2 Con-<br>fig.Logic                         | Logik zur Invertierung des<br>Schaltsignals SSC2.2 der<br>Temperatur                                                                                           | 0x400f         | 1            | 1               | uint8         | r/w     | 0 = High active<br>1 = Low active                                  | 0                     |         |
| SSC2.2 Con-<br>fig.Mode                          | Modus des Schaltsignals<br>SSC2.2 der Temperatur                                                                                                    | 0x400f         | 2            | 1               | uint8         | r/w     | 0 = Deactivated<br>1 = Single point<br>2 = Window<br>3 = Two-point | 0                     |         |
| SSC2.2 Config.Hyst                               | Hysterese des Schaltsignals<br>SSC2.2 der Temperatur                                                                                                    | 0x400f         | 3            | 4               | float32       | r/w     | 0,0 300,0                                                          | 0,5                   |         |
| Process check                                    |                                                                                                    |                |              |                 |               |         |                                                                    |                       |         |
| Function                                         | Prozesskontrollfunktion ein-<br>stellen. Diese Funktion prüft<br>das Messsignal auf Stagna-<br>tion. Dauer und Beobach-<br>tungsbreite sind<br>konfigurierbar. | 0x0057         | 0            | 2               | uint16        | r/w     | 0 = Off<br>1 = On                                                  | 0                     |         |
| Duration                                         | Dauer einstellen.                                                                                                    | 0x0058         | 0            | 2               | uint16        | r/w     | 1 240                                                              | 60                    | min     |
| Observation width                                | Beobachtungsbreite einstel-<br>len.                                                                                                    | 0x0059         | 0            | 4               | float32       | r/w     | 0,01 2,0                                                           | 0,5                   | %       |
| Manual hold                                      |                                                                                                    |                |              |                 |               |         |                                                                    |                       |         |
| Hold active                                      | Manuellen Hold einstellen.<br>Mit dieser Funktion können<br>die Ausgänge während der<br>Kalibrierung oder Reinigung<br>stabil gehalten werden.                 | 0x0056         | 0            | 2               | uint16        | r/w     | 0 = Off<br>1 = On                                                  | 0                     |         |

#### Schaltsignale

Die Schaltsignale bieten eine einfache Möglichkeit, die Messwerte auf Grenzüberschreitung zu überwachen.

Jedes Schaltsignal ist einem Prozesswert klar zugeordnet und liefert einen Status. Dieser Status wird mit den Prozessdaten übertragen (Link Prozessdaten). Mittels der Konfigurationsparameter eines "Switching Signal Channels" (SSC) ist das Schaltverhalten dieses Status zu konfigurieren. Neben der manuellen Konfiguration für die Schaltpunkte SP1 und SP2 steht zusätzlich ein Einlern-Mechanismus im "Teach"-Menü zur Verfügung. Hierbei wird per Systembefehl der jeweilige aktuelle Prozesswert in den gewählten SSC geschrieben. Im Folgenden sind die verschiedenen Verhaltensweisen der wählbaren Modi veranschaulicht. Dabei ist der Parameter "Logic" immer "High active". Falls die Logik invertiert werden soll, kann der Parameter "Logic" auf "Low active" gesetzt werden.

#### **Modus Single Point**

SP2 wird in diesem Modus nicht verwendet.

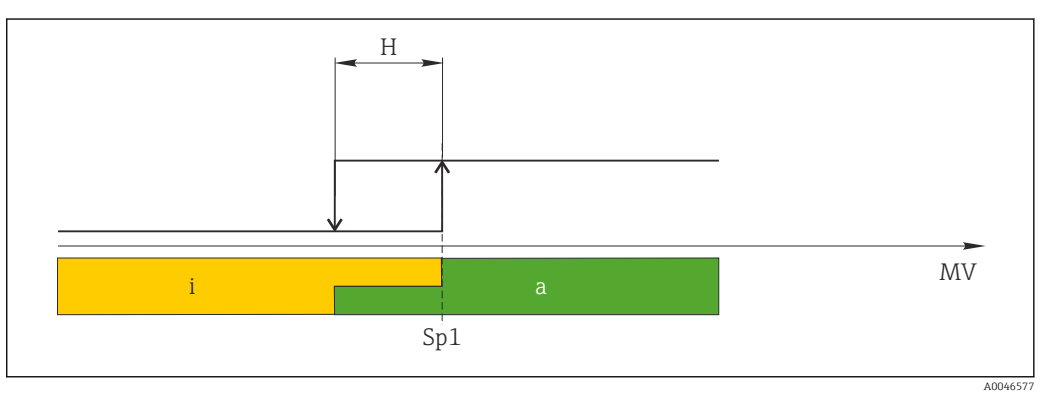

#### 🖻 10 SSC, Single Point

H Hysterese

Sp1 Schaltpunkt 1

MV Messwert

i inaktiv (orange)

a aktiv (grün)

#### Modus Window

 $SP_{hi}$  entspricht immer dem größeren Wert von SP1 oder SP2 und  $SP_{lo}$  immer dem kleineren Wert von SP1 oder SP2.

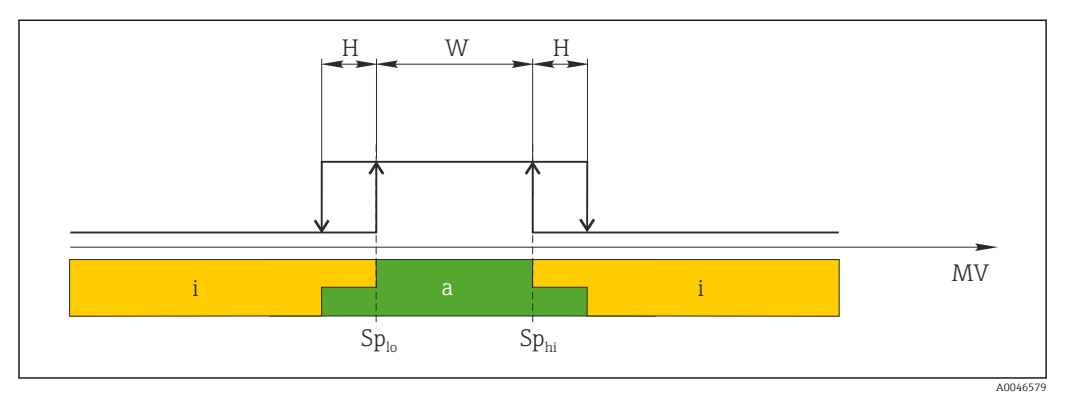

#### 🖻 11 SSC, Window

H Hysterese

- W Fenster
- Sp<sub>lo</sub> Schaltpunkt mit kleinerem Messwert
- $Sp_{hi}$  Schaltpunkt mit größerem Messwert
- MV Messwert
- i inaktiv (orange)
- a aktiv (grün)

#### Modus Two-point

 $\rm SP_{hi}$  entspricht immer dem größeren Wert von SP1 oder SP2 und  $\rm SP_{lo}$  immer dem kleineren Wert von SP1 oder SP2.

Hysterese wird nicht verwendet.

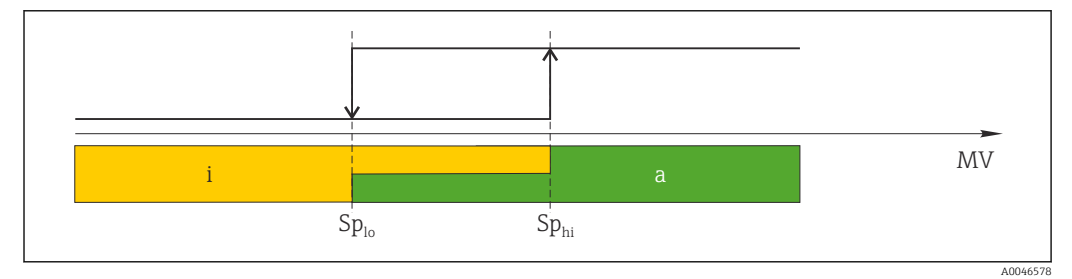

🖻 12 SSC, Two-Point

- Sp<sub>lo</sub> Schaltpunkt mit kleinerem Messwert
- *Sp*<sub>hi</sub> *Schaltpunkt mit größerem Messwert*
- MV Messwert
- i inaktiv (orange)
- a aktiv (grün)

### System

| Bezeichnung       | Beschreibung                                                                                                    | Index<br>(hex) | Sub<br>(dez) | Größe<br>(Byte) | Daten-<br>typ | Zugriff | Wertebereich                              | Werkseinstel-<br>lung | Einheit |
|-------------------|----------------------------------------------------------------------------------------------------|----------------|--------------|-----------------|---------------|---------|-------------------------------------------|-----------------------|---------|
| Operating time    | Betriebszeit, Auflösung:<br>0,5 h                                                                                                    | 0x0069         | 0            | 4               | float32       | r       |                                           |                       | h       |
| Display           |                                                                                                    |                |              |                 |               |         |                                           |                       |         |
| Local operation   | Aktivieren/Deaktivieren der<br>Vor-Ort-Bedienung.                                                                                                    | 0x000c         | 0            | 2               | uint16        | r/w     | 0 = On<br>8 = Off                         | 0                     |         |
| Contrast          | Display-Kontrast: 0 = nied-<br>rig, 6 = hoch                                                                                                    | 0x0053         | 0            | 2               | uint16        | r/w     | 0 = 1<br>1 = 2                            | 3                     |         |
| Brightness        | Display-Helligkeit: 0 = nied-<br>rig, 6 = hoch                                                                                                    | 0x0054         | 0            | 2               | uint16        | r/w     | 2 = 3<br>3 = 4<br>4 = 5<br>5 = 6<br>6 = 7 | 5                     |         |
| Alternating time  | Verstrichene Zeit vor dem<br>Umschalten zwischen Leit-<br>fähigkeits- und Temperatur-<br>wert am Display. 0 bedeutet,<br>dass die Werte am Display<br>nicht abwechselnd ange-<br>zeigt werden. | 0x0055         | 0            | 2               | uint16        | r/w     | 0 = 0 s<br>1 = 3 s<br>2 = 5 s<br>3 = 10 s | 2                     | S       |
| Restart device    |                                                                                                    |                |              |                 |               |         |                                           |                       |         |
| Please confirm    | Systembefehl (Wert 128)                                                                                                    | 0x0002         | 0            | 2               |               | w       |                                           |                       |         |
| Application Reset | Anwendungsspezifische<br>Gerätekonfiguration auf<br>Standardwerte setzen (ohne<br>Geräteneustart).                                                                                             |                |              |                 |               |         |                                           |                       |         |
| Please confirm    | Systembefehl (Wert 129)                                                                                                    | 0x0002         | 0            | 2               |               | w       |                                           |                       |         |
| Factory default   | Gerätekonfiguration auf<br>Standardwerte setzen. Das<br>Gerät wird automatisch neu<br>gestartet.                                                                                               |                |              |                 |               |         |                                           |                       |         |
| Please confirm    | Systembefehl (Wert 130)                                                                                                    | 0x0002         | 0            | 2               |               | w       |                                           |                       |         |
| Back to Box       | Gerätekonfiguration auf<br>Standardwerte setzen. Gerät<br>wartet auf Stromzyklus.<br>Dadurch wird ein eventuell<br>vorhandenes DataStorage<br>Backup im Master nicht<br>überschrieben.         |                |              |                 |               |         |                                           |                       |         |
| Please confirm    | Systembefehl (Wert 131)                                                                                                    | 0x0002         | 0            | 1               |               | w       |                                           |                       |         |

### 8.2.5 Diagnose

### Diagnoseeinstellungen

| Bezeichnung            | Beschreibung                                                   | Index<br>(hex) | Sub<br>(dez) | Größe<br>(Byte) | Daten-<br>typ | Zugriff | Wertebereich                                                                                                    | Werkseinstel-<br>lung                                                                                                | Einheit |
|------------------------|----------------------------------------------------------------|----------------|--------------|-----------------|---------------|---------|----------------------------------------------------------------------------------------------------|----------------------------------------------------------------------------------------------------|---------|
| Device status          | Gerätezustand                                                  | 0x0024         | 0            | 1               | uint8         | r       | 0 = Gerät ist OK<br>1 = Wartung<br>erforderlich<br>2 = Außerhalb<br>der Spezifikation<br>3 = Funktions-<br>prüfung<br>4 = Fehler | 0                                                                                                    |         |
| Detailed device status | Aktuell anstehende Ereig-<br>nisse (→ 🗎 27)                    | 0x0025         | 0            | 15              | uint8         | r       |                                                                                                    | 0x00, 0x00,<br>0x00, 0x00,<br>0x00, 0x00,<br>0x00, 0x00,<br>0x00, 0x00,<br>0x00, 0x00,<br>0x00, 0x00,<br>0x00, 0x00, |         |
| Current diagnostic     | Diagnosecode der aktuell<br>priorisierten Diagnosemel-<br>dung | 0x0104         | 0            | 2               | uint16        | r       |                                                                                                    | 0                                                                                                    |         |
| Last diagnostic        | Diagnosecode der zuletzt<br>abgefallenen Diagnosemel-<br>dung  | 0x0105         | 0            | 2               | uint16        | r       |                                                                                                    |                                                                                                    |         |

### **Diagnostics logbook**

| Bezeichnung  | Beschreibung     | Index<br>(hex) | Sub<br>(dez) | Größe<br>(Byte) | Daten-<br>typ | Zugriff | Wertebereich | Werkseinstel-<br>lung | Einheit |
|--------------|------------------|----------------|--------------|-----------------|---------------|---------|--------------|-----------------------|---------|
| Diagnostic 1 | Logbucheintrag 1 | 0x005e         | 0            | 20              | string        | r       |              |                       |         |
| Diagnostic 2 | Logbucheintrag 2 | 0x005f         | 0            | 20              | string        | r       |              |                       |         |
| Diagnostic 3 | Logbucheintrag 3 | 0x0060         | 0            | 20              | string        | r       |              |                       |         |
| Diagnostic 4 | Logbucheintrag 4 | 0x0061         | 0            | 20              | string        | r       |              |                       |         |
| Diagnostic 5 | Logbucheintrag 5 | 0x0062         | 0            | 20              | string        | r       |              |                       |         |
| Diagnostic 6 | Logbucheintrag 6 | 0x0063         | 0            | 20              | string        | r       |              |                       |         |

### Sensor

| Bezeichnung                | Beschreibung                | Index<br>(hex) | Sub<br>(dez) | Größe<br>(Byte) | Daten-<br>typ | Zugriff | Wertebereich | Werkseinstel-<br>lung | Einheit |
|----------------------------|-----------------------------|----------------|--------------|-----------------|---------------|---------|--------------|-----------------------|---------|
| Operation time<br>> 80 °C  | Betriebsstunden > 80 °C     | 0x006a         | 0            | 4               | float32       | r       |              |                       | h       |
| Operation time<br>> 120 °C | Betriebsstunden > 120 °C    | 0x006b         | 0            | 4               | float32       | r       |              |                       | h       |
| Maximal conductivity       | Maximale Leitfähigkeit      | 0x006c         | 0            | 4               | float32       | r       |              |                       | µS/cm   |
| Maximal tempera-<br>ture   | Maximale Temperatur         | 0x006d         | 0            | 4               | float32       | r       |              |                       | °C      |
| Calibration counter        | Kalibrierzähler             | 0x006e         | 0            | 4               | uint32        | r       |              |                       |         |
| Cell constant              | Spezifizierte Zellkonstante | 0x006f         | 0            | 4               | float32       | r       |              |                       | 1/cm    |

#### Simulation

| Bezeichnung                      | Beschreibung                                      | Index<br>(hex) | Sub<br>(dez) | Größe<br>(Byte) | Daten-<br>typ | Zugriff | Wertebereich                                                                                        | Werkseinstel-<br>lung | Einheit |
|----------------------------------|---------------------------------------------------|----------------|--------------|-----------------|---------------|---------|----------------------------------------------------------------------------------------------------|-----------------------|---------|
| Current output                   | Wahlschalter für die Strom-<br>ausgangssimulation | 0x0064         | 0            | 2               | uint16        | r/w     | 0 = Off<br>1 = 0 mA<br>2 = 3,6 mA<br>3 = 4 mA<br>4 = 10 mA<br>5 = 12 mA<br>6 = 20 mA<br>7 = 21,5 mA | 0                     |         |
| IO-Link process value simulation | IO-Link-Prozesswertsimula-<br>tion einstellen     | 0x0065         | 0            | 2               | uint16        | r/w     | 0 = Off, 1 = On                                                                                     | 0                     |         |
| IO-Link conductivity value       | Simulierter Leitfähigkeits-<br>wert über IO-Link  | 0x0066         | 0            | 4               | float32       | r/w     | 0,0<br>2500000,0                                                                                    | 1000,0                | µS/cm   |
| IO-Link temperature<br>value     | Simulierter Temperaturwert<br>über IO-Link        | 0x0067         | 0            | 4               | float32       | r/w     | -100,0 300,0                                                                                        | 25,0                  | °C      |

#### **Smart Sensor Descriptor**

| Bezeichnung                       | Beschreibung                        | Index<br>(hex) | Sub<br>(dez) | Größe<br>(Byte) | Daten-<br>typ | Zugriff | Wertebereich | Werkseinstel-<br>lung | Einheit |
|-----------------------------------|-------------------------------------|----------------|--------------|-----------------|---------------|---------|--------------|-----------------------|---------|
| Conductivity                      |                                     |                |              |                 |               |         |              |                       |         |
| Conductivity<br>Descr.Lower limit | Prozessdaten-Untergrenze            | 0x4080         | 1            | 4               | float32       | r       |              | 0,0                   | S/m     |
| Conductivity<br>Descr.Upper limit | Prozessdaten-Obergrenze             | 0x4080         | 2            | 4               | float32       | r       |              | 200,0                 | S/m     |
| Conductivity<br>Descr.Unit        | Prozessdateneinheit 1299 =<br>S/m   | 0x4080         | 3            | 2               | int16         | r       |              | 1299                  |         |
| Conductivity<br>Descr.Scale       | Prozessdaten-Skalierungs-<br>faktor | 0x4080         | 4            | 1               | int8          | r       |              | 0                     |         |
| Temperature                       |                                     |                |              |                 |               |         |              |                       |         |
| Temperature<br>Descr.Lower limit  | Prozessdaten-Untergrenze            | 0x4081         | 1            | 4               | float32       | r       |              | -50,0                 | °C      |
| Temperature<br>Descr.Upper limit  | Prozessdaten-Obergrenze             | 0x4081         | 2            | 4               | float32       | r       |              | 250,0                 | °C      |
| Temperature<br>Descr.Unit         | Prozessdateneinheit 1001 =<br>°C    | 0x4081         | 3            | 2               | int16         | r       |              | 1001                  |         |
| Temperature<br>Descr.Scale        | Prozessdaten-Skalierungs-<br>faktor | 0x4081         | 4            | 1               | int8          | r       |              | 0                     |         |

### Diagnosemeldungen

| Namur-<br>klasse | Nr. | Event<br>Code | Condensed sta-<br>tus | PV-Status | Geräte-<br>status | Bezeichnung                     | Abhilfemaßnahmen                                                                 | Displaytext  |
|------------------|-----|---------------|-----------------------|-----------|-------------------|---------------------------------|----------------------------------------------------------------------------------|--------------|
| F                | 22  | 0x1820        | 0b00100100            | false     | 4                 | Temperature sensor<br>broken    | <ul> <li>Service kontaktieren.</li> </ul>                                        | Temp. sensor |
| F                | 61  | 0x1821        | 0b00100100            | false     | 4                 | Sensor electronics<br>defective | <ul> <li>Service kontaktieren.</li> </ul>                                        | Sens.el.     |
| F                | 100 | 0x1822        | 0b00100100            | false     | 4                 | Sensor not communi-<br>cating   | <ol> <li>Sensoranschluss prü-<br/>fen.</li> <li>Service kontaktieren.</li> </ol> | Sens.com     |

| Namur-<br>klasse | Nr. | Event<br>Code | Condensed sta-<br>tus | PV-Status | Geräte-<br>status | Bezeichnung                         | Abhilfemaßnahmen                                                                                                    | Displaytext   |
|------------------|-----|---------------|-----------------------|-----------|-------------------|-------------------------------------|----------------------------------------------------------------------------------------------------|---------------|
| F                | 130 | 0x1823        | 0b00100100            | false     | 4                 | No conductivity                     | <ul><li>Sensor in Luft oder defekt</li><li>1. Sensoreinbau prüfen.</li><li>2. Service kontaktieren.</li></ul>                                                                                     | Sensor supply |
| F                | 152 | 0x1824        | 0b00100100            | false     | 4                 | No calibration data available       | <ul> <li>Airset kalibrieren.</li> </ul>                                                                                                    | No airset     |
| F                | 241 | 0x1825        | 0b00100100            | false     | 4                 | Unspecific software<br>failure      | <ol> <li>Gerät neu starten.</li> <li>Back To Box oder<br/>Werks-Default durch-<br/>führen</li> <li>Service kontaktieren.</li> </ol>                                                               | Int.SW        |
| F                | 243 | 0x1826        | 0b00100100            | false     | 4                 | Unspecific hardware<br>failure      | <ol> <li>Gerät neu starten.</li> <li>Back To Box oder<br/>Werks-Default durch-<br/>führen</li> <li>Service kontaktieren.</li> </ol>                                                               | Int.HW        |
| F                | 419 | 0x1856        | 0b00100100            | false     | 4                 | The Back-To-Box command is executed | <ol> <li>Abwarten.</li> <li>Gerät neu starten.</li> </ol>                                                                                                    | Back to Box   |
| F                | 904 | 0x1827        | 0Ъ00100100            | false     | 4                 | Process check system                | <ol> <li>Messsignal hat sich über<br/>längere Zeit nicht verändert</li> <li>Sensoreinbau prüfen.</li> <li>Eintauchen des Sensors in das Medium<br/>prüfen.</li> <li>Gerät neu starten.</li> </ol> | Process check |
| С                | 107 | 0x1828        | Ob10000001            | true      | 3                 | Sensor calibration active           | ► Abwarten.                                                                                                    | Calib. active |
| С                | 216 | 0x1829        | 0b10000001            | true      | 3                 | Hold function active                | <ul> <li>Hold deaktivieren.</li> </ul>                                                                                                    | Hold active   |
| С                | 848 | 0x8c01        | 0b10000001            | true      | 3                 | Simulation active                   | <ul> <li>Betriebsart pr</li></ul>                                                                                                    | Simulate      |
| S                | 144 | 0x182A        | 0b01111000            | true      | 2                 | Conductivity out of range           | <ol> <li>Zellkonstante prüfen.</li> <li>Einbaufaktor prüfen.</li> </ol>                                                                                                    | PV range      |
| S                | 146 | 0x182B        | Ob01111000            | true      | 2                 | Temperature out of range            | <ul> <li>Prozesstemperatur prü-<br/>fen.</li> </ul>                                                                                                    | TmpRange      |
| S                | 460 | 0x182C        | 0b01111000            | true      | 2                 | Measured value<br>below limit       | <ul> <li>Ausgangseinstellungen<br/>prüfen.</li> </ul>                                                                                                    | Output low    |
| S                | 461 | 0x182D        | 0b01111000            | true      | 2                 | Measured value<br>above limit       | <ul> <li>Ausgangseinstellungen<br/>prüfen.</li> </ul>                                                                                                    | Output high   |
| М                | 500 | 0x182E        | Ob10100100            | true      | 1                 | Sensor calibration aborted          | Hauptmesswert schwankt<br>► Sensoreinbau prüfen.                                                                                                    | Not stable    |

# 9 Inbetriebnahme

### 9.1 Messgerät einschalten

1. Vor dem ersten Einschalten mit der Bedienung des Messumformers vertraut machen.

- └ Nach dem Einschalten durchläuft das Gerät einen Selbsttest und geht anschließend in den Mess-Modus.
- 2. **Setup**: Bei der erstmaligen Inbetriebnahme gemäß den folgenden Beschreibungen programmieren.

### 9.2 Messgerät konfigurieren

P Das Kapitel gilt nur für die Vor-Ort-Bedienung. Bedienung über den IO-Link: → 🗎 18.

### 9.2.1 Anzeigeeinstellungen (Menü Display)

1. E: Hauptmenü aufrufen.

- 3. **Display** wählen und öffnen (E).
- **4.** Mit der Option **Back** jeweils am Ende eines Menüs eine Ebene höher in der Menüstruktur gelangen.

| Parameter        | Einstellmöglichkeiten              | Beschreibung                                                              |
|------------------|------------------------------------|---------------------------------------------------------------------------|
| Contrast         | 1 7<br>Default: <b>4</b>           | Einstellung des Anzeigekontrasts                                          |
| Brightness       | 1 7<br>Default: <b>6</b>           | Einstellung der Anzeigehelligkeit                                         |
| Alternating time | 0, 3, 5, 10 s<br>Default: <b>5</b> | Umschaltzeit zwischen den beiden Messwerten<br>0 bedeutet kein Umschalten |

### 9.2.2 Hauptmenü

1. E: Hauptmenü aufrufen.

- 🛏 Die Untermenüs werden angezeigt.
- 3. Setup wählen und öffnen (E).
- 4. Mit der Option **Back** jeweils am Ende eines Menüs eine Ebene höher in der Menüstruktur gelangen.

Werkseinstellungen sind fett dargestellt.

| Parameter     | Einstellmöglichkeiten             | Beschreibung                                                                                                    |
|---------------|-----------------------------------|----------------------------------------------------------------------------------------------------|
| Current range | <b>4-20 mA</b><br>0-20 mA<br>Off  | <ul> <li>Strombereich auswählen.</li> </ul>                                                                         |
| Out 0/4 mA    | 0 2000000 μS/cm<br><b>0 μS/cm</b> | <ul> <li>Den Messwert eingeben, bei dem der min. Stromwert (0/4 mA)<br/>am Messumformer-Ausgang anliegt.</li> </ul> |
| Out 20 mA     | 0 2000000 μS/cm<br>2000000 μS/cm  | <ul> <li>Den Messwert ein, bei dem der max. Stromwert (20 mA) am<br/>Messumformer-Ausgang anliegt.</li> </ul>       |

| Parameter      | Einstellmöglichkeiten | Beschreibung                                      |
|----------------|-----------------------|---------------------------------------------------|
| Damping main   | 0 60 s<br><b>0 s</b>  | Dämpfungswert für den Lf-Messwert                 |
| Extended setup |                       | Erweiterte Einstellungen $\rightarrow \square$ 30 |
| Manual hold    | <b>Off</b><br>On      | Funktion zum Einfrieren des Stromausgangs         |

### 9.2.3 Erweiterte Einstellungen

- 1. E: Hauptmenü aufrufen.
  - 🕒 Die Untermenüs werden angezeigt.
- 3. Extended setup wählen und öffnen (E).
- **4.** Mit der Option **Back** jeweils am Ende eines Menüs eine Ebene höher in der Menüstruktur gelangen.

Werkseinstellungen sind fett dargestellt.

| Parameter            | Einstellmöglichkeiten             | Beschreibung                                                                                                    |
|----------------------|-----------------------------------|----------------------------------------------------------------------------------------------------|
| System               |                                   | Allgemeine Einstellungen                                                                                                    |
| Device tag           | Freitext<br>max. 16 Zeichen       | Eingabe der Gerätebezeichnung                                                                                                    |
| Temp. unit           | °C<br>°F                          | Einstellung der Temperatureinheit                                                                                                    |
| Hold release         | 0 600 s<br><b>0 s</b>             | Verlängerung des Geräte-Hold nach Wegfall der Hold-<br>Bedingung                                                                                                  |
| Sensor input         |                                   | Einstellungen der Eingänge                                                                                                    |
| Cell const.          | 0,0025 99,99<br><b>11,0</b>       | Einstellung der Zellkonstante                                                                                                    |
| Inst. factor         | 0,1 5,0<br><b>1,0</b>             | Mit dem Einbaufaktor können die Einflüsse des<br>Wandabstands korrigiert werden (→ 🖻 4, 🗎 11)                                                                     |
| Damping main         | 0 60 s<br><b>0 s</b>              | Einstellung der Dämpfung                                                                                                    |
| Temp. comp.          | Off<br>Linear                     | Einstellung der Temperaturkompensation                                                                                                    |
| Alpha coeff.         | 1,0 20,0 %/K<br><b>2,1 %/K</b>    | Koeffizient für die lineare Temperaturkompensation                                                                                                    |
| Ref. temp.           | +10 +50 °C<br><b>25 °C</b>        | Eingabe der Referenztemperatur                                                                                                    |
| Process check        |                                   | Process check prüft das Messsignal auf Stagnation. Ändert<br>sich das Messsignal über eine gewisse Zeit (mehrere Mess-<br>werte) nicht, wird ein Alarm ausgelöst. |
| Function             | On<br>Off                         | <ul> <li>Prozessüberprüfung ein- oder ausschalten.</li> </ul>                                                                                                    |
| Duration             | 1 240 min<br><b>60 min</b>        | Innerhalb dieser Zeit muss sich der Messwert ändern,<br>andernfalls wird eine Fehlermeldung ausgelöst.                                                            |
| Observation<br>width | 0,01 20 %<br><b>0,5 %</b>         | Bandbreite der Prozessüberprüfung                                                                                                    |
| MRS                  |                                   | Einstellung für Messbereichsumschaltung $\rightarrow \square$ 31                                                                                                  |
| Out 0/4 mA           | 0 2000000 μS/cm<br><b>0 μS/cm</b> | <ul> <li>Den Messwert eingeben, bei dem der min. Stromwert<br/>(0/4 mA) am Messumformer-Ausgang anliegt.</li> </ul>                                               |

| Parameter                          | Einstellmöglichkeiten                   | Beschreibung                                                                                                    |  |
|------------------------------------|-----------------------------------------|----------------------------------------------------------------------------------------------------|--|
| Out 20 mA                          | 0 2000000 μS/cm<br><b>2000000 μS/cm</b> | <ul> <li>Den Messwert eingeben, bei dem der max. Stromwert<br/>(20 mA) am Messumformer-Ausgang anliegt.</li> </ul> |  |
| Damping main                       | 0 60 s<br><b>0 s</b>                    | Einstellung der Dämpfung                                                                                           |  |
| Alpha coeff. 1,0 20 %/K<br>2,1 %/K |                                         | Koeffizient für die lineare Temperaturkompensation                                                                 |  |
| Factory default                    |                                         | Werkseinstellungen                                                                                                 |  |
| Please confirm                     | No<br><b>No, Yes</b>                    |                                                                                                    |  |

#### Temperaturkompensation

Die Leitfähigkeit einer Flüssigkeit ist stark temperaturabhängig, da die Beweglichkeit der Ionen und die Anzahl der dissoziierten Moleküle temperaturabhängig ist. Um Messwerte zu vergleichen, müssen sie auf eine festgelegte Temperatur umgerechnet werden. Die Referenztemperatur beträgt 25 °C (77 °F).

Zur Angabe der Leitfähigkeit gehört grundsätzlich die Angabe der Temperatur.  $k(T_0)$  stellt die bei 25 °C (77 °F) gemessene oder auf 25 °C (77 °F) umgerechnete Leitfähigkeit dar.

Der Temperaturkoeffizient  $\alpha$  stellt die prozentuale Änderung der Leitfähigkeit pro Grad Temperaturänderung dar. Die Leitfähigkeit  $\kappa$  bei der Prozesstemperatur berechnet sich wie folgt:

 $\kappa(\mathbf{T}) = \kappa(\mathbf{T}_0) \cdot (\mathbf{1} + \alpha \cdot (\mathbf{T} - \mathbf{T}_0))$ 

 $\kappa(T)$  = Leitfähigkeit bei der Prozesstemperatur T

 $\kappa(T_0)$  = Leitfähigkeit bei der Prozesstemperatur  $T_0$ 

Der Temperaturkoeffizient hängt sowohl von der chemischen Zusammensetzung der Lösung als auch von der Temperatur ab und liegt zwischen 1 ... 5 % pro °C. Die elektrische Leitfähigkeit der meisten verdünnten Salzlösungen und natürlichen Wässer ändert sich annähernd linear.

#### Typische Werte für den Temperaturkoeffizienten a:

| Natürliche Wässer   | ca. 2 %/K   |
|---------------------|-------------|
| Salze (z. B. NaCl)  | ca. 2,1 %/K |
| Laugen (z. B. NaOH) | ca. 1,9 %/K |
| Säuren (z. B. HNO3) | ca. 1,3 %/K |

#### MRS (Measuring range switch)- Messbereichsumschaltung

Die Messbereichsumschaltung ist eine Parametersatzumschaltung für zwei Stoffe:

- Um einen großen Messbereich abzudecken
- Um bei Produktwechsel die Temperaturkompensation anzupassen

Der Analogausgang kann mit je zwei Parametersätzen konfiguriert werden.

Parametersatz 1:

- Im Menü **Setup** können die Parameter des Stromausgangs und die Dämpfung eingestellt werden.
- Im Menü Setup/Extended setup/Sensor input kann der Alpha-Koeffizient der Temperaturkompensation eingestellt werden.
- Parametersatz 1 ist aktiv, wenn der binäre Eingang **MRS** im SIO-Modus **Low** ist.

Parametersatz 2:

- Im Menü Setup/Extended setup/MRS können die Parameter der Stromausgänge, die Dämpfung und der Alpha-Koeffizient der Temperaturkompensation eingestellt werden.
- Parametersatz 2 ist aktiv, wenn der binäre Eingang **MRS** im SIO-Modus **High** ist.

### 9.2.4 Kalibrierung (Menü Calibration)

Die Einstellung des Airsets und die Einstellung der korrekten Zellkonstante erfolgte beim Smartec CLD 18 bereits werksseitig. Eine Sensorkalibrierung ist bei der Inbetriebnahme nicht erforderlich.

#### Kalibrierarten

Folgende Kalibrierarten sind möglich:

- Zellkonstante mit Kalibrierlösung
- Airset (Restkopplung)

#### Zellkonstante

#### Allgemein

Bei der Kalibrierung eines Leitfähigkeitsmesssystems wird mit geeigneten Kalibrierlösungen die Zellkonstante ermittelt oder überprüft. Dieses Verfahren wird u.a. in den Normen EN 7888 und ASTM D 1125 beschrieben, wobei jeweils die Herstellung einiger Kalibrierlösungen angegeben ist.

#### Zellkonstante kalibrieren

Bei dieser Art der Kalibrierung einen Referenzwert für die Leitfähigkeit eingeben.
 Im Ergebnis berechnet das Gerät eine neue Zellkonstante für den Sensor.

Zuerst die Temperaturkompensation ausschalten:

- 1. Das Menü Setup/Extended setup/Sensor input/Temp. comp. wählen.
- 2. Off wählen.
- 3. Zurück in das Menü **Setup** gehen.

Die Berechnung der Zellkonstante wie folgt durchführen:

- 1. Das Menü Calibration/Cell const. wählen.
- 2. Cond. ref. wählen und den Wert der Standardlösung eingeben.
- 3. Den Sensor in das Medium stellen.
- 4. Die Kalibrierung starten.
  - └→ Wait cal.: Kalibrierung abwarten. Nach der Kalibrierung wird der neue Wert angezeigt.
- 5. Die Plustaste drücken.
  - └ Save cal. data?
- 6. Yes wählen.
  - └→ Cal. successful
- 7. Die Temperaturkompensation wieder einschalten.

#### Airset (Restkopplung)

Bei induktiven Sensoren muss die Restkopplung zwischen der Primärspule (Sendespule) und der Sekundärspule (Empfangsspule) berücksichtigt bzw. kompensiert werden. Die Restkopplung wird nicht allein durch die direkte magnetische Kopplung der Spulen, sondern auch durch Übersprechen in den Zuleitungen verursacht.

Wie bei den Sensoren wird die Zellkonstante mittels präziser Kalibrierlösungen ermittelt.

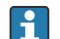

Für den Airset muss der Sensor trocken sein.

Einen Airset wie folgt durchführen:

1. Calibration/Airset wählen.

- └ Der aktuelle Wert wird angezeigt.
- 2. Die Plustaste drücken.
  - 🕒 Keep sensor in air
- 3. Den getrockneten Sensor an die Luft halten und die Plustaste drücken.
  - └→ Wait cal.: Kalibrierung abwarten. Nach der Kalibrierung wird der neue Wert angezeigt.
- 4. Die Plustaste drücken.
  - └ Save cal. data?
- 5. Yes wählen.
  - └ Cal. successful
- 6. Die Plustaste drücken.
  - └ → Das Gerät schaltet zurück in den Mess-Modus.

# 10 Betrieb

Auf dem Display werden Sie durch Icons auf spezielle Gerätestatus aufmerksam gemacht.

| Icon | Beschreibung                                |  |  |
|------|---------------------------------------------|--|--|
| F    | Diagnosemeldung "Failure"                   |  |  |
| М    | iagnosemeldung "Maintenance request"        |  |  |
| C    | Diagnosemeldung "Check"                     |  |  |
| S    | iagnosemeldung "Out of specification"       |  |  |
| ←→   | eldbus-Kommunikation aktiv                  |  |  |
| I    | Hold aktiv                                  |  |  |
| 6    | Tastensperre aktiv (über IO-Link ausgelöst) |  |  |

# 11 Diagnose und Störungsbehebung

# 11.1 Allgemeine Störungsbehebungen

| Anzeige                           | Ursache                                                          | Behebung                                           |
|-----------------------------------|------------------------------------------------------------------|----------------------------------------------------|
| Keine Messwertanzeige             | Keine Hilfsenergie angeschlossen                                 | • Hilfsenergie des Geräts prüfen.                  |
|                                   | Hilfsenergie liegt an, Gerät defekt                              | ► Gerät austauschen.                               |
|                                   | Polarität der Spannung vertauscht oder<br>Spannung zu gering     | <ul> <li>Spannung und Polarität pr üfen</li> </ul> |
| Diagnosemeldung wird<br>angezeigt | Diagnosemeldungen:<br>• Gerätedisplay → 🗎 35<br>• IO-Link → 🖺 27 |                                                    |

## 11.2 Fehlersuchanleitung

Die folgenden Kapitel gelten nur für die Vor-Ort-Bedienung. Fehlersuche über den IO-Link: → 🗎 27.

- 1. E: Hauptmenü aufrufen.
  - 🛏 Die Untermenüs werden angezeigt.
- 2. 🗄 oder 🖃: Durch die verfügbaren Untermenüs navigieren.
- 3. Diagnostics wählen und öffnen (E).
- **4.** Mit der Option **Back** jeweils am Ende eines Menüs eine Ebene höher in der Menüstruktur gelangen.

| Parameter      | Einstellmöglichkeiten                                      | Beschreibung                                                      |
|----------------|------------------------------------------------------------|-------------------------------------------------------------------|
| Current diag.  | Nur lesen                                                  | Anzeige der aktuellen Diagnosemeldung                             |
| Last diag.     | Nur lesen                                                  | Anzeige der letzten Diagnosemeldung                               |
| Diag. logbook  | Nur lesen                                                  | Anzeige der letzten Diagnosemeldungen                             |
| Device info    | Nur lesen                                                  | Anzeige von Geräteinformationen                                   |
| Sensor info    | Nur lesen                                                  | Anzeige von Sensorinformationen                                   |
| Simulation     |                                                            |                                                                   |
| Current output | Off<br>0 mA, 3,6 mA, 4 mA, 10 mA,<br>12 mA, 20 mA, 21,5 mA | Gibt am Ausgang <b>Current output</b> entsprechenden<br>Wert aus. |
| Restart device |                                                            |                                                                   |

## 11.3 Anstehende Diagnosemeldungen

Die Diagnosemeldung besteht aus Diagnosecode und Meldungstext. Der Diagnosecode setzt sich aus der Fehlerkategorie gemäß Namur NE 107 und der Meldungsnummer zusammen.

 Wenn Sie den Service kontaktieren müssen: Meldungsnummer (ID) nennen. Fehlerkategorie (Buchstabe vor der Meldungsnummer):

- F = Failure, eine Fehlfunktion wurde festgestellt Der Messwert des betroffenen Kanals ist nicht mehr verlässlich. Die Ursache in der Messstelle suchen. Eine eventuell angeschlossene Steuerung auf manuellen Betrieb umgestellen.
- M = Maintenance required, eine Aktion ist bald möglichst erforderlich Die Messfunktionalität ist noch gegeben. Akut ist keine Maßnahme notwendig. Mit einer Wartung kann eine künftig mögliche Fehlfunktion verhindert werden.
- C = Function check, Warteschleife (kein Fehler)
   Am Gerät wird eine Wartungsarbeit ausgeführt. Auf deren Abschluss warten.
- S = Out of specification, die Messstelle wird außerhalb Ihrer Spezifikation betrieben Der Messbetrieb ist weiter möglich. Dadurch wird aber höherer Verschleiß, kürzere Lebensdauer oder geringere Messgenauigkeit riskiert. Die Ursache außerhalb der Messstelle suchen.

| Code | Meldungstext     | Beschreibung                                                                                                    | Abhilfemaßnahmen                                                                                                    |
|------|------------------|----------------------------------------------------------------------------------------------------|----------------------------------------------------------------------------------------------------|
| F22  | Temp. sensor     | Temperatursensor defekt                                                                                                    | <ul> <li>Service kontaktieren.</li> </ul>                                                                                      |
| F61  | Sens.el. (IDxxx) | Sensorelektonik defekt                                                                                                    | <ul> <li>Service kontaktieren.</li> </ul>                                                                                      |
| F100 | Sens.com (IDxxx) | Sensor keine Kommunikation, keine<br>Sensorverbindung                                                                                                    | <ol> <li>Sensoranschluss prüfen.</li> <li>Service kontaktieren.</li> </ol>                                                     |
| F130 | Sensor supply    | Sensor check, keine Leitfähigkeitsan-<br>zeige                                                                                                    | <ul><li>Sensor in Luft oder defekt</li><li>1. Sensoreinbau prüfen.</li><li>2. Service kontaktieren.</li></ul>                  |
| F152 | No airset        | Sensordaten<br>Keine Kalibrierdaten vorhanden                                                                                                    | <ul> <li>Airset kalibrieren.</li> </ul>                                                                                        |
| F241 | Int.SW (IDxxx)   | Unspezifischer Softwarefehler                                                                                                    | <ul> <li>Service kontaktieren.</li> </ul>                                                                                      |
| F243 | Int.HW (IDxxx)   | Unspezifischer Hardwarefehler                                                                                                    | <ul> <li>Service kontaktieren.</li> </ul>                                                                                      |
| F419 | Back to Box      | Back to Box Befehl wird ausgeführt                                                                                                    | <ul> <li>Auf Neustart warten.</li> </ul>                                                                                       |
| F904 | Process check    | Prozess Check System Alarm<br>Messsignal lange ohne Veränderung<br>Mögliche Gründe:<br>• Sensor verschmutzt oder an Luft<br>• Keine Sensoranströmung<br>• Sensor defekt<br>• Softwarefehler | <ol> <li>Sensoreinbau prüfen.</li> <li>Eintauchen des Sensors in das<br/>Medium prüfen.</li> <li>Gerät neu starten.</li> </ol> |

| Code | Meldungstext     | Beschreibung                                                                       | Abhilfemaßnahmen                             |
|------|------------------|------------------------------------------------------------------------------------|----------------------------------------------|
| C107 | Calib. active    | Sensorkalibrierung ist aktiv                                                       | ► Abwarten.                                  |
| C216 | Hold active      | Hold Funktion ist aktiv                                                            | ► Hold-Funktion deaktivieren.                |
| C848 | Simulate (IDxxx) | Simulation aktiv<br>• ID852 Simulation Stromausgang<br>• ID849 Simulation Messwert | <ul> <li>Simulation deaktivieren.</li> </ul> |

| Code | Meldungstext     | Beschreibung                        | Abhilfemaßnahmen                           |
|------|------------------|-------------------------------------|--------------------------------------------|
| S144 | PV range (IDxxx) | Leitfähigkeit außerhalb Messbereich | ► Zellkonstante prüfen.                    |
| S146 | TmpRange (IDxxx) | Temperatur außerhalb Messbereich    | 1. Prozesstemperatur prüfen.               |
|      |                  |                                     | 2. Gerät prüfen.                           |
| S460 | Output low       | Ausgangsgrenzwert unterschritten    | <ul> <li>Einstellungen pr üfen.</li> </ul> |
| S461 | Output high      | Ausgangsgrenzwert überschritten     | <ul> <li>Einstellungen pr üfen.</li> </ul> |

| Code | Meldungstext | Beschreibung                                                                                          | Abhilfemaßnahmen                          |
|------|--------------|----------------------------------------------------------------------------------------------------|-------------------------------------------|
| M500 | Not stable   | Sensorkalibrierung abgebrochen<br>Hauptmesswert schwankt                                              | <ul> <li>Sensoreinbau pr üfen.</li> </ul> |
|      |              | Mögliche Gründe:<br>Sensor an Luft<br>Sensor verschmutzt<br>Falsche Sensoranströmung<br>Sensor defekt |                                           |

# 12 Wartung

### **WARNUNG**

### Verletzungsgefahr durch ausströmendes Medium!

 Vor jeder Wartungsmaßnahme sicherstellen, dass die Prozessleitung drucklos, leer und gespült ist.

P Die Elektronikbox enthält keine vom Anwender zu wartende Teile.

- Der Deckel der Elektronikbox darf nur vom Endress+Hauser Service geöffnet werden.
- Die Elektronikbox darf nur vom Endress+Hauser Service entnommen werden.

## 12.1 Wartungsarbeiten

### 12.1.1 Reinigung des Gehäuses

▶ Die Gehäusefront nur mit handelsüblichen Reinigungsmitteln reinigen.

Die Front ist nach DIN 42 115 beständig gegen:

- Ethanol (kurzzeitig)
- Verdünnte Säuren (max. 2%ige HCl)
- Verdünnte Laugen (max. 3%ige NaOH)
- Haushaltsreiniger auf Seifenbasis
- Bei allen Arbeiten am Gerät mögliche Rückwirkungen auf die Prozesssteuerung bzw. den Prozess selbst beachten.

#### HINWEIS

#### Nicht zulässige Reinigungsmittel!

Beschädigung der Gehäuse-Oberfläche oder der Gehäusedichtung

- ► Zur Reinigung nie konzentrierte Mineralsäuren oder Laugen verwenden.
- ► Nie organische Reiniger wie Benzylalkohol, Methanol, Methylenchlorid, Xylol oder konzentrierte Glycerol-Reiniger verwenden.
- ► Niemals Hochdruckdampf zum Reinigen verwenden.

# 13 Reparatur

Wenn aus der Leckagebohrung Medium austritt, ist der O-Ring defekt.

► Den E+H Service zwecks Tausch des O-Rings kontaktieren.

## 13.1 Allgemeine Hinweise

• Ausschließlich die Ersatzteile von Endress+Hauser verwenden, um eine sichere und stabile Funktion zu gewährleisten.

Ausführliche Informationen zu den Ersatzteilen erhältlich über: www.endress.com/device-viewer

## 13.2 Rücksendung

Im Fall einer Reparatur, Werkskalibrierung, falschen Lieferung oder Bestellung muss das Produkt zurückgesendet werden. Als ISO-zertifiziertes Unternehmen und aufgrund gesetzlicher Bestimmungen ist Endress+Hauser verpflichtet, mit allen zurückgesendeten Produkten, die mediumsberührend sind, in einer bestimmten Art und Weise umzugehen.

Sicherstellen einer sicheren, fachgerechten und schnellen Rücksendung:

• Auf der Internetseite www.endress.com/support/return-material über die Vorgehensweise und Rahmenbedingungen informieren.

## 13.3 Entsorgung

## X

Gemäß der Richtlinie 2012/19/EU über Elektro- und Elektronik-Altgeräte (WEEE) ist das Produkt mit dem abgebildeten Symbol gekennzeichnet, um die Entsorgung von WEEE als unsortierten Hausmüll zu minimieren. Gekennzeichnete Produkte nicht als unsortierter Hausmüll entsorgen, sondern zu den gültigen Bedingungen an Endress+Hauser zurückgeben.

# 14 Zubehör

Nachfolgend finden Sie das wichtigste Zubehör zum Ausgabezeitpunkt dieser Dokumentation.

► Für Zubehör, das nicht hier aufgeführt ist, an Ihren Service oder Ihre Vertriebszentrale wenden.

#### Leitfähigkeitskalibrierlösungen CLY11

Präzisionslösungen bezogen auf SRM (Standard Reference Material) von NIST zur qualifizierten Kalibrierung von Leitfähigkeitsmesssystemen nach ISO 9000:

- CLY11-C, 1,406 mS/cm (Bezugstemperatur 25 °C (77 °F)), 500 ml (16,9 fl.oz) Best.-Nr. 50081904
- CLY11-D, 12,64 mS/cm (Bezugstemperatur 25 °C (77 °F)), 500 ml (16,9 fl.oz) Best.-Nr. 50081905
- CLY11-E, 107,00 mS/cm (Bezugstemperatur 25 °C (77 °F)), 500 ml (16,9 fl.oz) Best.-Nr. 50081906

Weitere Angaben zu "Kalibrierlösungen": Technische Information

# 15 Technische Daten

# 15.1 Eingang

| Messgröße       | <ul><li>Leitfähigkeit</li><li>Temperatur</li></ul>                                                                        |                                                           |
|-----------------|----------------------------------------------------------------------------------------------------|-----------------------------------------------------------|
| Messbereich     | Leitfähigkeit:                                                                                                    | empfohlener Bereich: 200 μS/cm 1000 mS/cm (unkompensiert) |
|                 | Temperatur:                                                                                                    | –10 130 °C (14 266 °F)                                    |
| Binärer Eingang | Der binäre Eingang wird im SIO-Modus <sup>1)</sup> (ohne IO-Link-Kommunikation) zur Messbe-<br>reichsumschaltung benutzt. |                                                           |
|                 | Spannungsbereich                                                                                                    | 0 V 30 V                                                  |
|                 | Spannung <b>High</b> min.                                                                                                 | 13,0 V                                                    |
|                 | Spannung <b>Low</b> max.                                                                                                  | 8,0 V                                                     |
|                 | Stromaufnahme bei 24 V                                                                                                    | 5,0 mA                                                    |
|                 | Undefinierter Spannungsbereich                                                                                            | 8,0 13,0 V                                                |
|                 | 15.2 Ausgang                                                                                                    |                                                           |

| Ausgangssignal             | Leitfähigkeit:                              | 0 / 4 20 mA                                                               |
|----------------------------|---------------------------------------------|---------------------------------------------------------------------------|
| Bürde                      | max. 500 Ω                                  |                                                                           |
| Kennlinie                  | linear                                      |                                                                           |
| Signalauflösung            | Auflösung:<br>Genauigkeit:                  | > 13 Bit<br>± 20 µA                                                       |
| Protokollspezifische Daten | IO-Link Spezifikation                       | Version 1.1.3                                                             |
|                            | Geräte-ID                                   | 0x020101 (131329)                                                         |
|                            | Hersteller-ID                               | 0x0011 (17)                                                               |
|                            | IO-Link Smart Sensor Profile 2nd<br>Edition | Identification, Diagnosis, DMSS (digital measuring and switching sensors) |
|                            | SIO-Modus                                   | Ja                                                                        |
|                            | Geschwindigkeit                             | COM2 (38,4 kBd)                                                           |
|                            | Minimale Zykluszeit                         | 10 ms                                                                     |
|                            | Prozessdatenbreite:                         | 80 bit                                                                    |

<sup>1)</sup> SIO = Standard input output

| IO-Link Data Storage | Ja |
|----------------------|----|
| Block Parametrierung | Ja |

# 15.3 Energieversorgung

| Versorgungsspannung     | 18 30 V DC (SELV, PELV, Class 2), verpolungssicher |                                                                                         |
|-------------------------|----------------------------------------------------|-----------------------------------------------------------------------------------------|
| Leistungsaufnahme       | 1 W                                                |                                                                                         |
| Überspannungsschutz     | Überspannungskategorie I                           |                                                                                         |
|                         | 15.4 Leistungsmerk                                 | xmale                                                                                   |
| Ansprechzeit            | Leitfähigkeit:                                     | t <sub>95</sub> < 1,5 s                                                                 |
|                         | Temperatur:                                        | t <sub>90</sub> < 20 s                                                                  |
| Maximale Messabweichung | Leitfähigkeit:                                     | ± (2,0 % vom Messwert + 20 μS/cm)                                                       |
|                         | Temperatur:                                        | ± 1,5 K                                                                                 |
|                         | Signalausgang                                      | ± 50 μA                                                                                 |
| Wiederholbarkeit        | Leitfähigkeit:                                     | max. 0,5 % vom Messwert ± 5 $\mu S/cm$ ± 2 Digits                                       |
| Zellkonstante           | 11,0 cm <sup>-1</sup>                              |                                                                                         |
| Temperaturkompensation  | Bereich                                            | −10 130 °C (14 266 °F)                                                                  |
|                         | Kompensationsarten                                 | <ul> <li>Ohne</li> <li>Linear mit frei einstellbarem Temperaturkoeffizienten</li> </ul> |
| Referenztemperatur      | 25 °C (77 °F)                                      |                                                                                         |
|                         | 15.5 Umgebung                                      |                                                                                         |
| Umgebungstemperatur     | −20 60 °C (−4 140 °F)                              |                                                                                         |
| Lagerungstemperatur     | −25 80 °C (−13 176 °F)                             |                                                                                         |
| Relative Luftfeuchte    | ≤ 100 %, kondensierend                             |                                                                                         |
| Klimaklasse             | Klimaklasse 4K4H nach EN 6072                      | 21-3-4                                                                                  |
| Schutzart               | IP 69 gemäß EN 40050:1993                          |                                                                                         |

#### Schutzart NEMA TYPE 6P gemäß NEMA 250-2008

| Stoßfestigkeit                          | Erfüllt IEC 61298-3, geprüft bis 50 g                                                                                                    |
|-----------------------------------------|----------------------------------------------------------------------------------------------------|
| Schwingungsfestigkeit                   | Erfüllt IEC 61298-3, geprüft bis 50 g                                                                                                    |
| Elektromagnetische Ver-<br>träglichkeit | Störaussendung nach EN 61326-1:2013, Klasse A<br>Störfestigkeit nach EN 61326-1:2013, Klasse A und IEC 61131-9:2013 (mind.: Annex G1)                                                                                                 |
| Verschmutzungsgrad                      | Verschmutzungsgrad 2                                                                                                    |
| Höhenlage                               | <2000 m (6500 ft)                                                                                                    |
|                                         | 15.6 Prozess                                                                                                    |
| Prozesstemperatur                       | –10 110 °C (14 230 °F)<br>max. 130 °C (266 °F) bis zu 60 Minuten                                                                                                    |
| Prozessdruck absolut                    | 13 bar (188,5 psi), abs bis zu 50 °C (122 °F)<br>7,75 bar (112 psi), abs bei 110 °C (230 °F)<br>6,0 bar (87 psi), abs bei 130 °C (266 °F) max. 60 Minuten<br>1 6 bar (14,5 87 psi), abs in CRN-Umgebung getestet mit 50 bar (725 psi) |
| Druck-Temperatur-Dia-<br>gramm          | $\begin{bmatrix} p \text{ (abs.)} \\  psi  \\ 188.5 \\ 13 \\ 130.5 \\ 9 \\ 87 \\ 6 \\ 14.5 \\ 1 \\ 14.5 \\ 1 \\ 14.5 \\ 1 \\ 10 \\ 10 \\ 10 \\ 10 \\ 10 \\ 10 \\ 10$                                                                  |

I3 Druck-Temperatur-Diagramm

Kurzzeitig erhöhte Prozesstemperatur (max. 60 Minuten) Α

50 60 Т

122 140

max. 10 m/s (32,8 ft/s) bei niedrig viskosen Medien in Rohrleitung NW 50 Strömungsgeschwindigkeit

#### 15.7 Konstruktiver Aufbau

Abmessungen

→ 🗎 12

266 T[°F]

A0045789

230

| Gewicht    | max. 1,870 kg (4,12 lbs) |                                                   |
|------------|--------------------------|---------------------------------------------------|
|            |                          |                                                   |
| Werkstoffe | Mediumsberührend         |                                                   |
|            | Sensor:                  | PEEK (Polyetheretherketon)                        |
|            | Prozessanschluss:        | Nichtrostender Stahl 1.4435 (AISI 316 L), PVC-U   |
|            | Dichtung:                | EPDM                                              |
|            | Nicht mediumsberührend   |                                                   |
|            | Edelstahlgehäuse:        | Nichtrostender Stahl 1.4308 (ASTM CF-8, AISI 304) |
|            | Dichtungen:              | EPDM                                              |
|            | Fenster:                 | PC                                                |

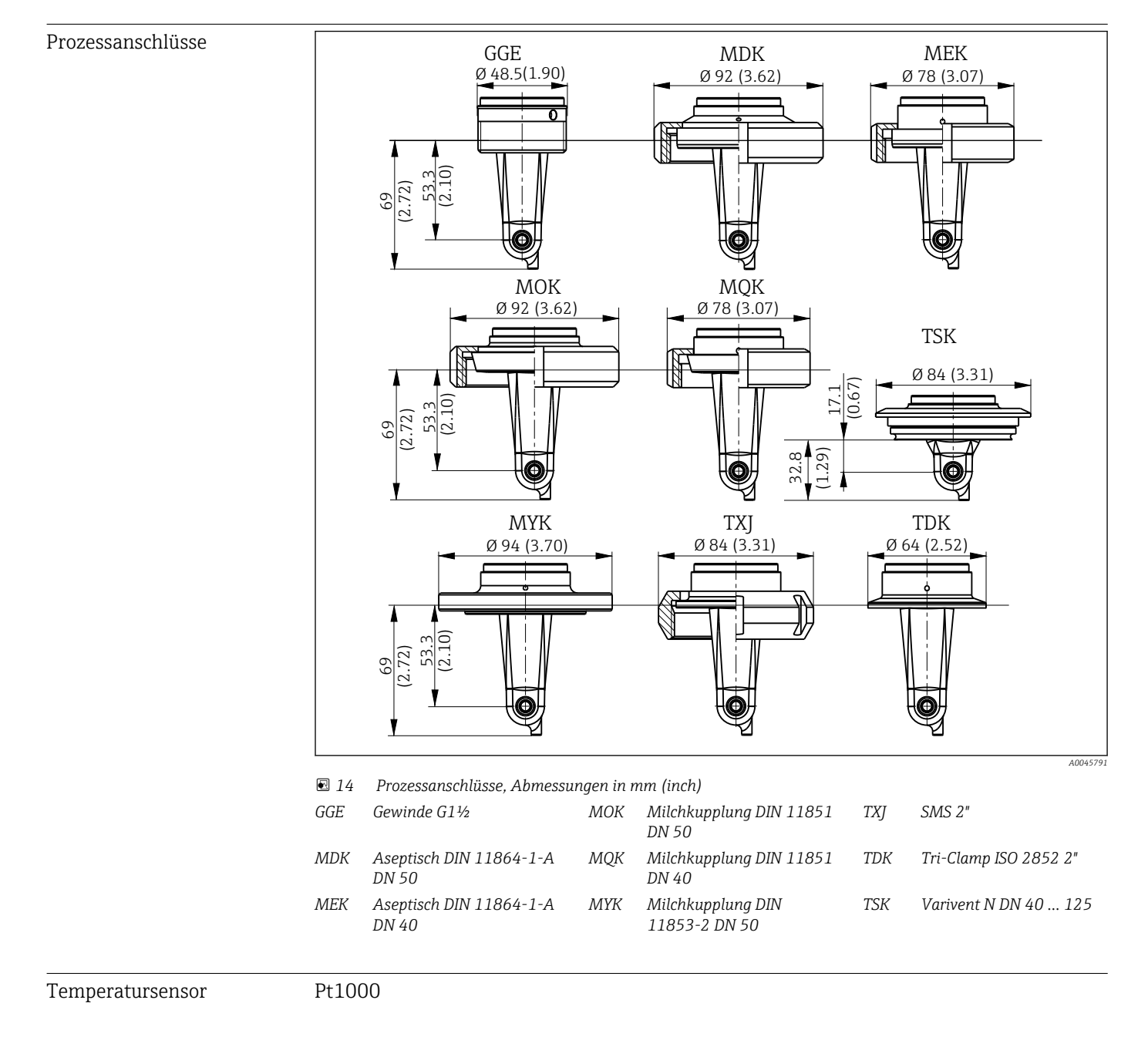

# Stichwortverzeichnis

### Α

| Airset                  |
|-------------------------|
| Anschlusskontrolle      |
| Anzeigeeinstellungen 2  |
| Applikationsbeispiele 1 |
| Arbeitssicherheit       |

### В

| -                            |    |
|------------------------------|----|
| Bedienung                    | .6 |
| Beobachten                   | 9  |
| Bestellcode interpretieren   | 9  |
| Bestimmungsgemäße Verwendung | 5  |
| Betriebssicherheit           | 6  |

# D

| Diagnose          | 26,35 |
|-------------------|-------|
| Diagnosemeldungen | 27,35 |

## Ε

| —                        |    |
|--------------------------|----|
| Einbau                   | 13 |
| Einbaubedingungen        | 10 |
| Einbaukontrolle          | 13 |
| Einbaulagen              | 10 |
| Einschalten              | 29 |
| Elektrischer Anschluss   | 14 |
| Entsorgung               | 39 |
| Erweiterte Konfiguration | 30 |

# F

| Fehlersuchanleitung . | • | • | • | • | • | • | • | • | • | • | • | • | • | • | • | • | • | • | • | • | • | • | • |  | 3 | 5 |
|-----------------------|---|---|---|---|---|---|---|---|---|---|---|---|---|---|---|---|---|---|---|---|---|---|---|--|---|---|
|-----------------------|---|---|---|---|---|---|---|---|---|---|---|---|---|---|---|---|---|---|---|---|---|---|---|--|---|---|

# G

| Gerätediagnose      | 35 |
|---------------------|----|
| Gerätekonfiguration | 29 |

## Η

| Hauptmenü         | 29 |
|-------------------|----|
| Herstelleradresse |    |

### I

### М

| Menü                           |
|--------------------------------|
| Calibration                    |
| Diagnostics                    |
| Display                        |
| Hauptmenü                      |
| Messbereichsumschaltung        |
| Messgerät ins System einbinden |
| Montage                        |
| Montagebeispiele               |
| Montagekontrolle               |
| MRS                            |

### P

| Parameter                  |
|----------------------------|
| Produktbeschreibung        |
| Produktidentifizierung     |
| Produktseite               |
| Produktsicherheit          |
| Protokollspezifische Daten |
| Prozessdaten               |
|                            |

## R

| Reinigung des Gehäuses | 38 |
|------------------------|----|
| Reparatur              | 39 |
| Restkopplung           | 32 |
| Rücksendung            | 39 |

## S

| Schutzart sicherstellen |
|-------------------------|
| Sicherheitshinweise     |
| Störungsbehebung 35     |
| Symbole                 |
| Systemintegration       |

### Т

| Technische Daten       | 41  |
|------------------------|-----|
| Temperaturkompensation | 31  |
| Typenschild            | . 8 |

### U

### V

| <b>TT 1 1</b> 1 |   |   |   |   |   |   |   |   |   |   |   |   |   |   |   |   |   |   |   |   |   |   |   |   |   |   |   |   |   |   |   | 1  | , |
|-----------------|---|---|---|---|---|---|---|---|---|---|---|---|---|---|---|---|---|---|---|---|---|---|---|---|---|---|---|---|---|---|---|----|---|
| Verdrahtung     | • | • | • | • | • | • | • | • | • | • | • | • | • | • | • | • | • | • | • | • | • | • | • | • | • | • | • | • | • | • | • | 14 | 4 |

### W

| Warenannahme |
|--------------|
| Warnhinweise |
| Wartung      |

### Ζ

| L                                           |    |
|---------------------------------------------|----|
| Zellkonstante                               | 32 |
| Zubehör                                     | 40 |
| Zugriff auf Bedien-Menü via Vor-Ort-Anzeige | 16 |

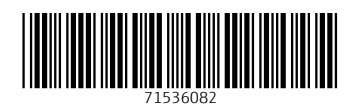

www.addresses.endress.com

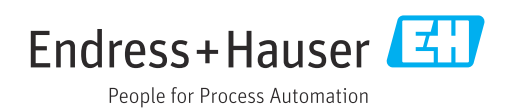